# Panduan Cepat Mulai Di Sini

Bacalah Product Safety Guide (Panduan Keselamatan Produk) terlebih dahulu sebelum mengatur printer Anda. Kemudian, bacalah Panduan Cepat ini untuk pengaturan dan instalasi yang benar.

| A PERINGATAN | PERINGATAN menunjukkan situasi berpotensi bahaya yang dapat mengakibatkan kematian atau cedera serius jika tidak dihindari.                             |
|--------------|----------------------------------------------------------------------------------------------------|
| A PERHATIAN  | PERHATIAN menunjukkan situasi berpotensi bahaya yang dapat mengakibatkan cedera ringan atau sedang jika tidak dihindari.                                |
| PENTING      | PENTING menunjukkan situasi berpotensi bahaya yang dapat mengakibatkan kerusakan properti atau berkurangnya fungsionalitas produk jika tidak dihindari. |
| CATATAN      | Catatan memberi tahu Anda cara menanggapi situasi yang mungkin terjadi atau memberi kiat tentang cara pengoperasian dengan fitur-fitur lain.            |

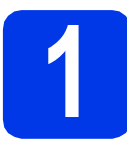

## Keluarkan printer dari kemasan dan periksa komponennya

Sebagian besar ilustrasi dalam Panduan Cepat ini menggambarkan MFC-J4510DW.
 Komponen yang disertakan dalam kotak kemasan dapat berbeda, tergantung negara Anda.

Hitam Kuning Cyan Magenta Kartrid Tinta Starter Panduan Cepat Basic User's Guide Product Safety Guide CD-ROM Kabel Antarmuka USB (Panduan Pengguna (Panduan Keselamatan Dasar) Produk) Adapter Kabel Saluran Telepon Kabel Daya Kabel Saluran Telepon Kabel berbeda-beda, tergantung negara. Model Taiwan menggunakan kabel daya yang (khusus Australia) terpasang pada printer.

### A PERINGATAN

- Kantong plastik digunakan untuk mengemas printer. Untuk menghindari bahaya tercekik, jauhkan kantong plastik dari bayi dan anak-anak. Kantong plastik bukanlah mainan.
- Untuk memastikan pengoperasian yang aman, colokan yang disertakan harus dimasukkan pada steker daya standar yang ditanamkan dengan benar melalui kabel listrik standar. Perlengkapan yang tidak ditanahkan dapat menyebabkan bahaya kejutan listrik dan radiasi gangguan listrik yang berlebihan.

### CATATAN

- Simpan semua bahan kemasan dan kotak untuk berjaga-jaga jika Anda harus mengirim printer Anda.
- Untuk koneksi jaringan, Anda perlu membeli kabel antarmuka jaringan. Harap gunakan kabel USB yang disediakan untuk sambungan USB.

#### Kabel USB

Sebaiknya gunakan kabel USB 2.0 (Jenis A/B) dengan panjang tidak lebih dari 2 meter.

### Kabel jaringan

Gunakan kabel-pasangan berpilin straight-through Kategori 5 (atau lebih) untuk Jaringan Ethernet Cepat 10BASE-T atau 100BASE-TX.

- Lepas pita pelindung dan lapisan penutup printer dan juga dari Layar Sentuh.
- Pastikan semua komponen tersedia.

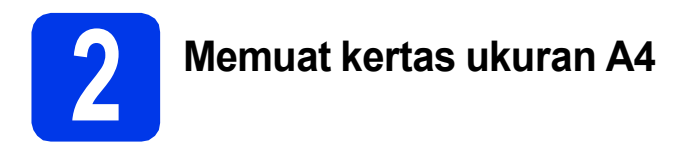

### **PERHATIAN**

JANGAN membawa printer dengan memegang penutup pemindai atau Penutup Pelepas Kertas Macet. Membawa dengan cara ini dapat mengakibatkan printer terlepas dari tangan Anda. Bawa mesin dengan menempatkan kedua tangan di bawah seluruh badan printer.

Untuk informasi selengkapnya, lihat *Product Safety Guide (Panduan Keselamatan Produk).* 

Tarik keluar baki kertas ① sepenuhnya dari printer.

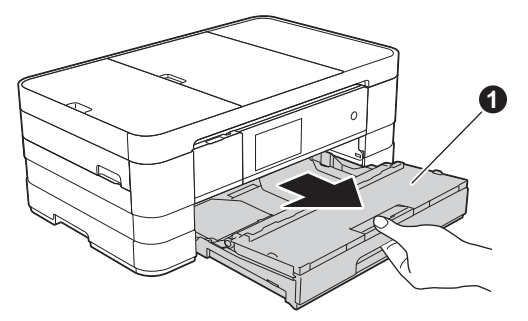

b

Buka tutup baki kertas output **①**.

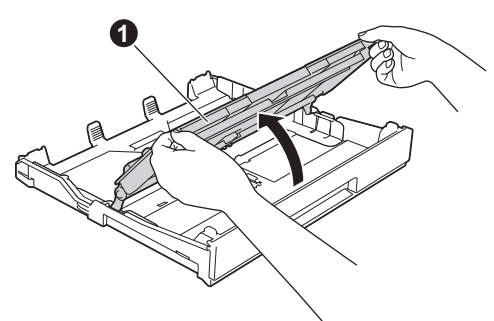

 Tekan perlahan dan geser pemandu kertas 1 agar sesuai dengan ukuran kertas. Pastikan tanda segitiga 2 pada pemandu kertas 1 sejajar dengan tanda untuk ukuran kertas yang Anda gunakan.

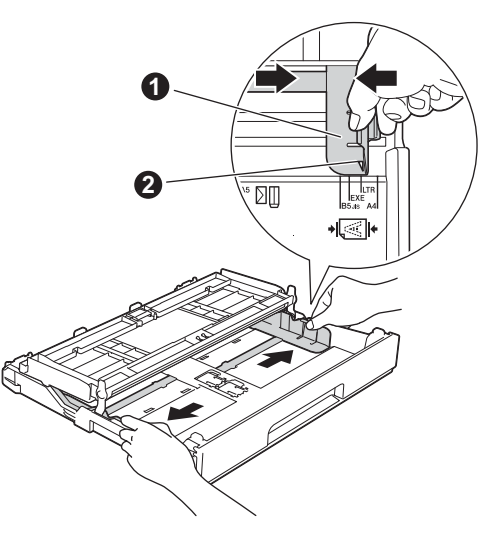

Kibas-kibaskan tumpukan kertas untuk menghindari kertas macet dan salah muat.

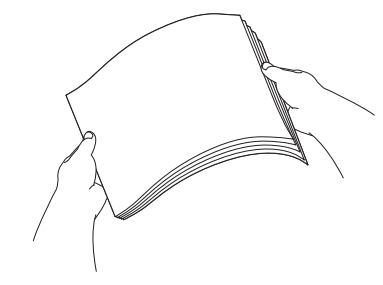

### CATATAN

d

Selalu pastikan bahwa kertas tidak berkerut atau terlipat.

Letakkan kertas ke dalam baki kertas perlahan-lahan dengan sisi cetak menghadap bawah dan ujung atas terlebih dahulu.

### PENTING

Hati-hatilah agar tidak mendorong kertas terlalu jauh; kertas dapat terangkat di bagian belakang baki dan menyebabkan masalah pengumpanan.

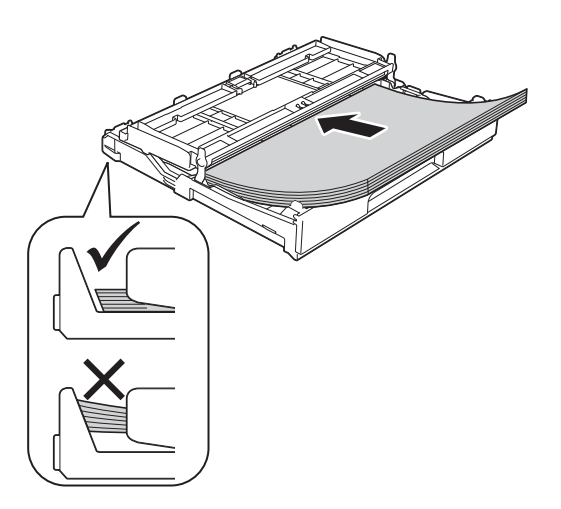

Atur pemandu kertas perlahan-lahan agar sesuai dengan ukuran kertas. Pastikan pemandu kertas menyentuh tepian kertas.

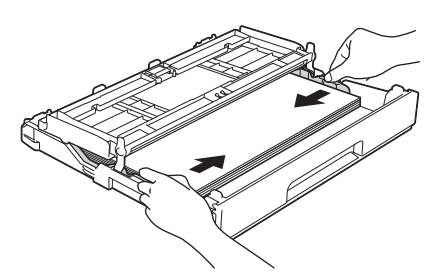

g

Pastikan kertas di dalam baki rata dan di bawah tanda kertas maksimum ❶. Tutuplah penutup baki kertas output.

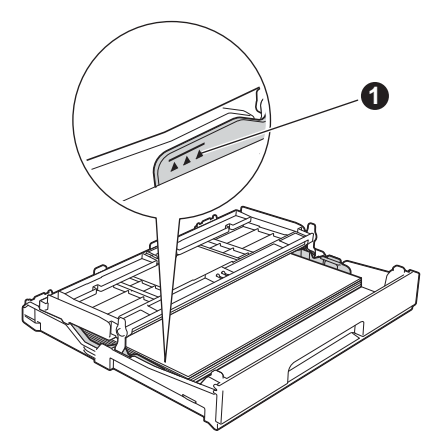

**h** *Perlahan-lahan,* dorong baki kertas sepenuhnya ke dalam printer.

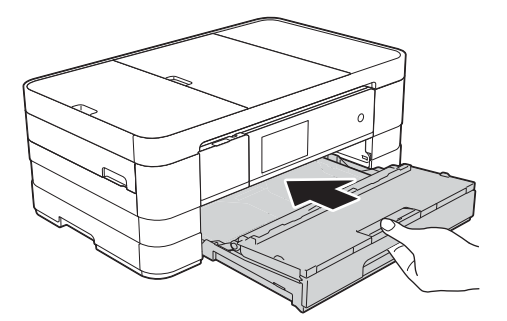

Sambil menahan baki kertas di tempatnya, tarik keluar penopang kertas ① sampai berbunyi klik, lalu buka lipatan kelepak penopang kertas ②.

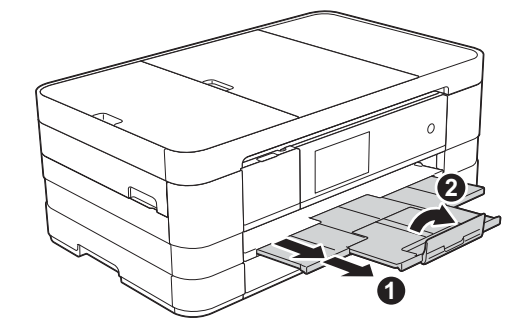

### CATATAN

Untuk mencetak dan menyalin pada media khusus, buka slot pengumpan manual **①** di bagian belakang printer. Umpankan satu demi satu kertas berukuran A3, Ledger, Legal, amplop, atau kertas yang lebih tebal jika menggunakan slot pengumpan manual.

Selengkapnya, lihat Loading paper in the manual feed slot (Memuat kertas ke dalam slot pengumpan manual) *di* bab 2 *dalam* Basic User's Guide (Panduan Pengguna Dasar).

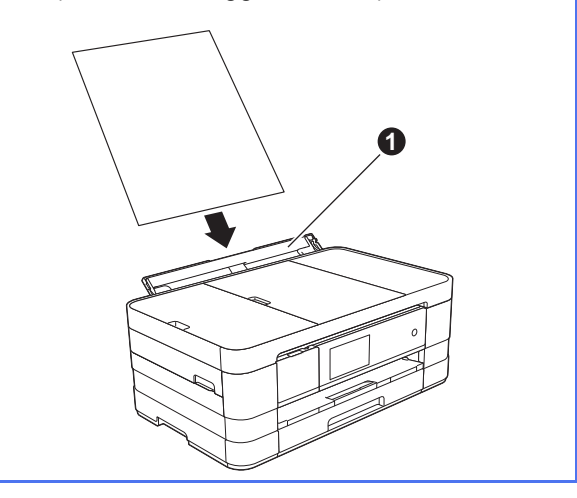

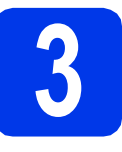

# Sambungkan kabel daya dan saluran telepon

### PERINGATAN

- Printer harus dipasangi colokan yang ditanahkan.
- Karena printer disambungkan ke steker daya, Anda dapat melindungi diri dari kondisi kelistrikan yang berpotensi membahayakan pada jaringan telepon dengan menjaga agar kabel daya selalu tersambung ke printer ketika Anda menyambungkannya ke saluran telepon. Demikian juga, Anda dapat melindungi diri jika Anda ingin memindahkan printer dengan memutus sambungan saluran telepon terlebih dahulu, baru kemudian kabel daya.

### PENTING

JANGAN menyambungkan kabel USB terlebih dahulu (jika Anda menggunakan kabel USB).

Sambungkan kabel daya.

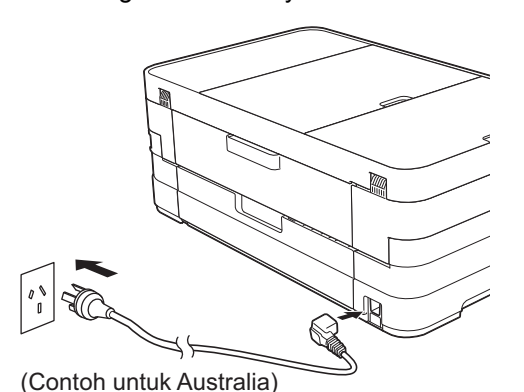

### CATATAN

Untuk memperpanjang masa pakai kepala cetak, menghemat kartrid tinta, dan mempertahankan kualitas cetak, kami tidak merekomendasikan Anda sering-sering mencabut kabel printer dan/atau membiarkan kabel printer dicabut untuk

jangka waktu lama. Sebaiknya gunakan 🕐

untuk mematikan printer. Dengan 🕐, sedikit daya masih mengalir ke printer untuk memastikan pembersihan kepala cetak secara periodik. Angkat penutup pemindai sampai terkunci dengan benar pada posisi terbuka.

b

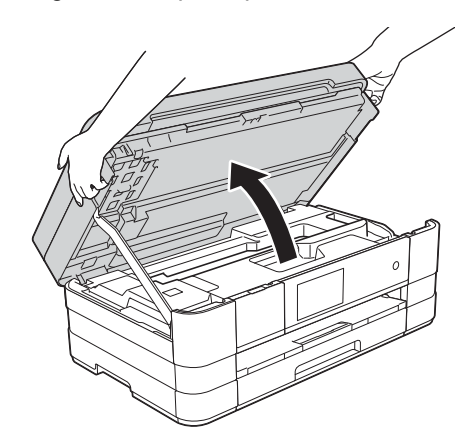

C Sambungkan kabel saluran telepon. Sambungkan satu ujung kabel saluran telepon ke soket pada printer yang bertanda LINE. Masukkan kabel saluran telepon ke dalam saluran kabel dan keluar di bagian belakang printer.

Sambungkan ujung satunya ke soket dinding modular.

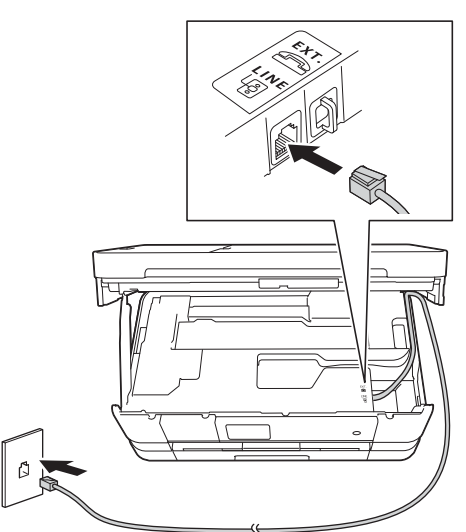

### PENTING

Kabel saluran telepon HARUS disambungkan ke soket pada printer yang bertanda LINE.

Angkat penutup pemindai untuk membuka kunci ①. Dorong perlahan penopang penutup pemindai ke bawah ② dan tutuplah penutup pemindai ③ menggunakan dua tangan.

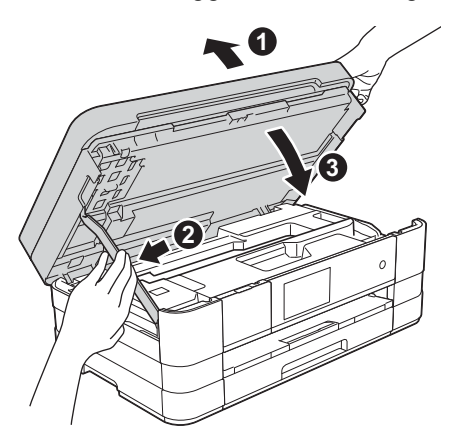

### CATATAN

d

Jika Anda membagi satu saluran telepon dengan telepon eksternal, lakukan penyambungan seperti ditunjukkan di bawah ini.

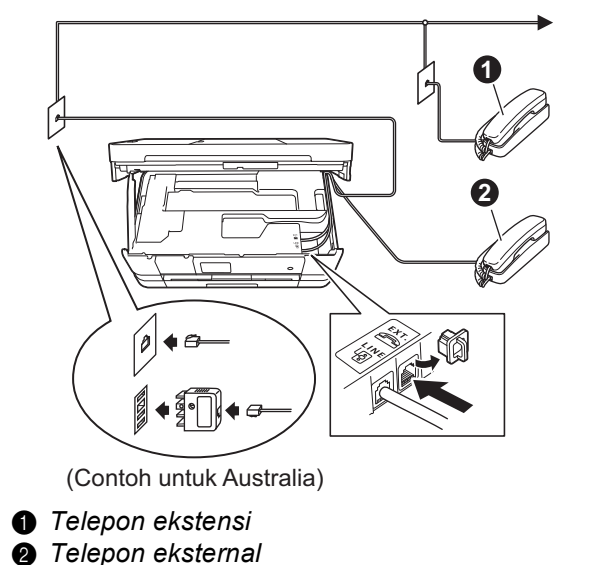

### CATATAN

Jika Anda membagi satu saluran telepon dengan mesin penjawab telepon eksternal, lakukan penyambungan seperti ditunjukkan di bawah ini.

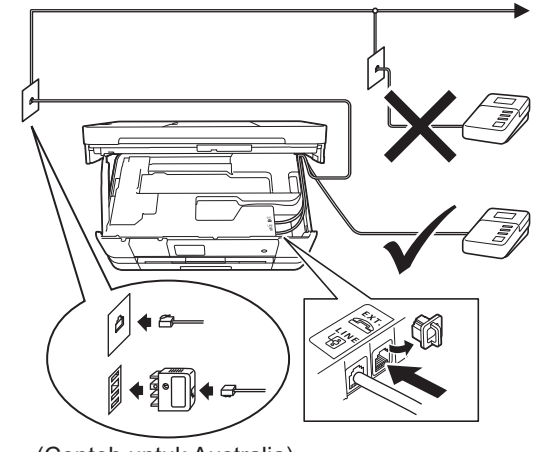

(Contoh untuk Australia)

Atur mode penerimaan ke External TAD (Perangkat Penjawab Telepon Eksternal) jika Anda memiliki mesin penjawab eksternal. Lihat Pilih Mode Penerimaan di halaman 9. Informasi selengkapnya

>>Basic User's Guide (Panduan Pengguna Dasar): Connecting an external TAD (telephone answering device) (Menyambung TAD (perangkat penjawab telepon) eksternal)

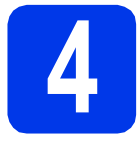

## Atur negara (Australia dan Selandia Baru saja)

Anda harus mengatur negara agar printer bekerja dengan benar di saluran telekomunikasi lokal di tiap negara.

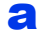

Pastikan daya telah dinyalakan dengan menyambungkan kabel daya.

b

Tekan negara (Australia atau New Zealand (Selandia Baru)).

#### Tekan OK.

| Set Country |    |
|-------------|----|
| Australia   |    |
| New Zealand |    |
|             |    |
|             | ОК |

С

Jika negara yang ditampilkan di LCD sudah benar, tekan Yes (Ya), lalu lanjutkan ke langkah **d**. Atau tekan  $N_{\odot}$  (Tidak), lalu kembali ke langkah **b** dan pilih negara sekali lagi.

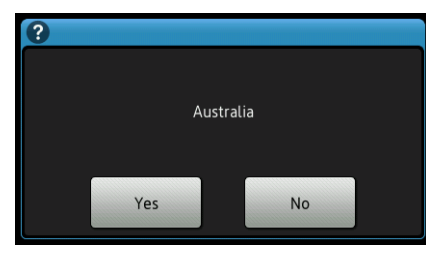

C Setelah LCD menampilkan Accepted (Diterima) selama beberapa detik, printer akan memulai ulang secara otomatis.

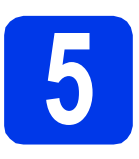

## Pemasangan Kartrid tinta

## PERHATIAN

Jika tinta mengenai mata, segera bersihkan dengan air dan hubungi dokter jika Anda merasa khawatir.

### CATATAN

Pastikan Anda terlebih dahulu memasang Kartrid Tinta Starter yang disertakan bersama printer.

Pastikan daya telah dinyalakan. Layar sentuh akan menampilkan No Ink Cartridge (Tidak Ada Kartrid Tinta).

### CATATAN

Anda dapat mengatur sudut panel kontrol dengan mengangkatnya. Ketika menurunkan panel kontrol, pastikan Anda menekan tombol pelepas ① yang terletak di belakang tanda.

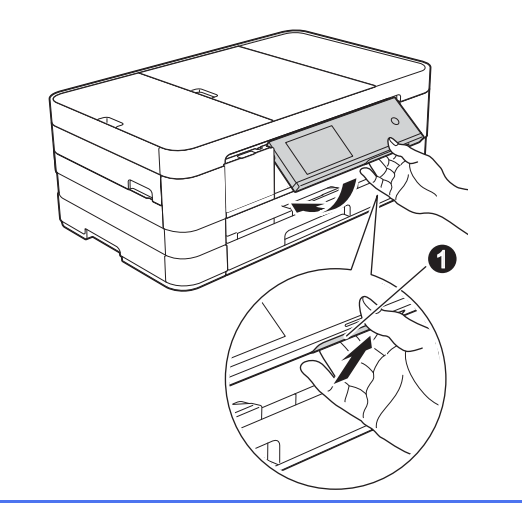

Buka penutup kartrid tinta ①.

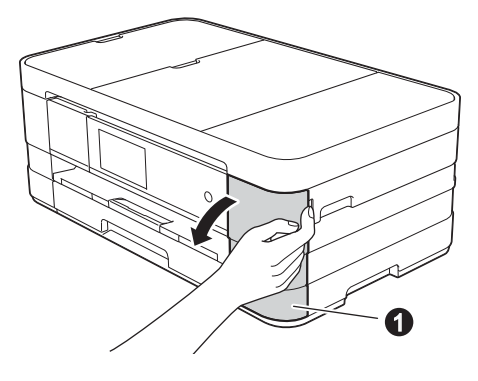

С

Lepas bagian pelindung yang oranye **①**.

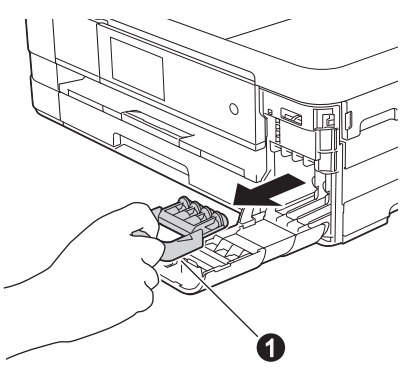

### CATATAN

d

Jangan membuang bagian pelindung yang berwarna oranye. Anda akan memerlukannya jika memindahkan printer.

Buka kemasan kartrid tinta. Putar tuas pelepas warna hijau pada kemasan pelindung warna oranye ① berlawanan arah jarum jam sampai terdengar bunyi klik untuk melepas segel vakum. Lalu lepas kemasan pelindung warna oranye ① seperti pada gambar.

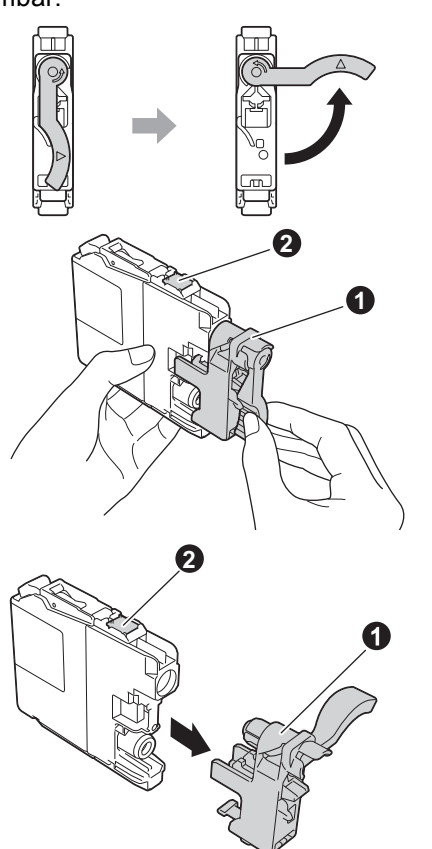

### PENTING

- JANGAN mengguncang kartrid tinta. Jika kulit atau pakaian Anda terkena tinta, segera cuci dengan sabun atau deterjen.
- JANGAN menyentuh kartrid di bagian yang ditunjukkan ②, karena printer dapat tidak berfungsi dengan kartrid tersebut.

 Cocokkan warna stiker 1 dengan warna kartrid 2, seperti ditunjukkan pada gambar di bawah ini.

Pasang setiap kartrid tinta sesuai arah tanda panah pada label.

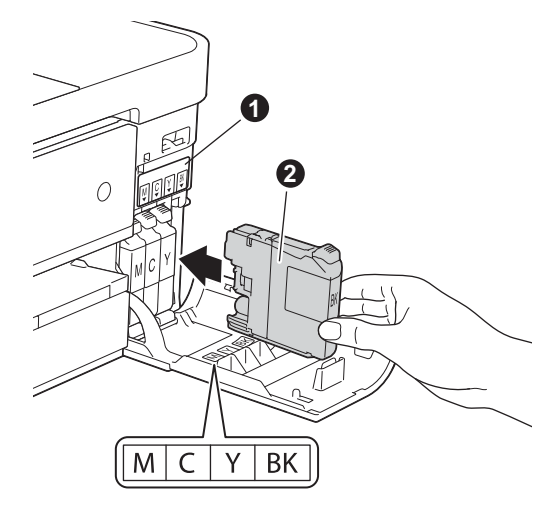

Tekan perlahan bagian belakang kartrid tinta yang bertanda "PUSH" sampai tuas kartrid terangkat. Setelah semua kartrid tinta terpasang, tutuplah penutup kartrid tinta.

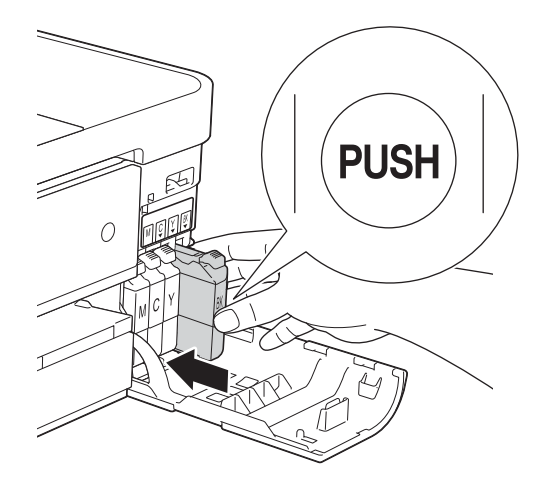

### PENTING

f

Setelah pemasangan kartrid tinta pertama kali, printer akan mulai membersihkan sistem tabung tinta. Proses pembersihan akan berlangsung sekitar empat menit.

JANGAN mencabut kabel dari steker daya atau mencoba menghentikan proses pembersihan. Gangguan terhadap proses pembersihan dapat mengakibatkan masalah kualitas pencetakan yang tidak diinginkan.

### PENTING

- JANGAN mengeluarkan kartrid tinta jika Anda tidak berniat untuk menggantinya. Melepas kartrid dapat mengurangi kuantitas tinta dan printer tidak mengetahui sisa tinta di dalam kartrid.
- JANGAN memasang dan melepas kartrid berulang-ulang. Hal ini dapat membuat kartrid bocor.
- Jika warna tercampur karena Anda memasang kartrid tinta pada posisi yang salah, bersihkan kepala cetak beberapa kali setelah memperbaiki posisi pemasangannya.
   (>>Basic User's Guide (Panduan Pengguna Dasar): Cleaning the print head (Membersihkan kepala cetak))
- Setelah Anda membuka kartrid tinta, pasang pada printer dan gunakan dalam waktu enam bulan sejak pemasangan. Gunakan kartrid tinta yang belum terbuka dengan tanggal kedaluwarsa tertulis pada kemasan kartrid.
- JANGAN membongkar atau merusak kartrid tinta, karena tinta dapat bocor keluar dari kartrid.
- Printer multifungsi Brother dirancang untuk beroperasi dengan tinta spesifikasi tertentu dan akan memberikan kinerja maksimal jika digunakan dengan kartrid tinta asli merek Brother. Brother tidak menjamin kinerja maksimal jika yang digunakan adalah tinta atau kartrid tinta dengan spesifikasi berbeda. Oleh karena itu, Brother tidak merekomendasikan penggunaan kartrid selain kartrid asli merek Brother pada printer ini atau pengisian ulang kartrid kosong dari sumber lain. Jika kerusakan disebabkan oleh kepala cetak atau bagian lain dari printer ini sebagai akibat dari penggunaan produk yang tidak kompatibel dengan printer ini, perbaikan yang diperlukan tidak dicakup dalam jaminan.

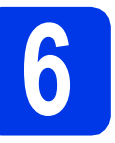

b

## Periksa kualitas cetak

Setelah proses persiapan selesai, Layar Sentuh menampilkan Set paper and press [OK] (Atur kertas dan tekan [OK]). Tekan OK.

Periksa kualitas empat blok wa

- Periksa kualitas empat blok warna pada lembar kertas. (hitam/kuning/cyan/magenta)
- C Jika semua garis bersih dan jelas, tekan Yes (Ya) untuk menyelesaikan pemeriksaan kualitas dan melanjutkan ke langkah selanjutnya.

ΟK

Jika Anda melihat ada garis pendek yang hilang, tekan No (Tidak) dan ikuti langkah-langkah pada Layar Sentuh.

Jelek

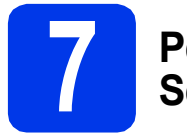

## Pelajari Tampilan Layar Sentuh

Layar Sentuh menampilkan informasi pengoperasian layar dan penggunaan slot pengumpan manual. Pelajari informasi ini dan lanjutkan ke langkah selanjutnya. Selengkapnya, lihat *Basic User's Guide (Panduan Pengguna Dasar)*.

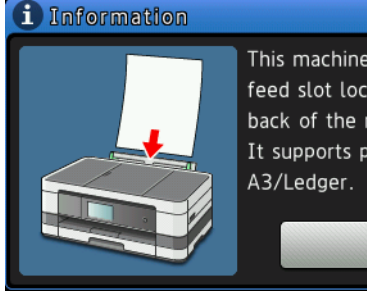

This machine has a manual feed slot located on the back of the machine. It supports paper sizes up to A3/Ledger.

OK

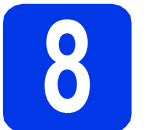

## Pilih Mode Penerimaan

Ada empat mode penerimaan yang dapat digunakan: Fax Only (Fax Saja), Fax/Tel (Faks/Tel), Manual, dan External TAD (Perangkat Pejawab Telepon Eksternal).

Basic User's Guide (Panduan Pengguna Dasar): Using Receive Modes (Menggunakan Mode Penerimaan)

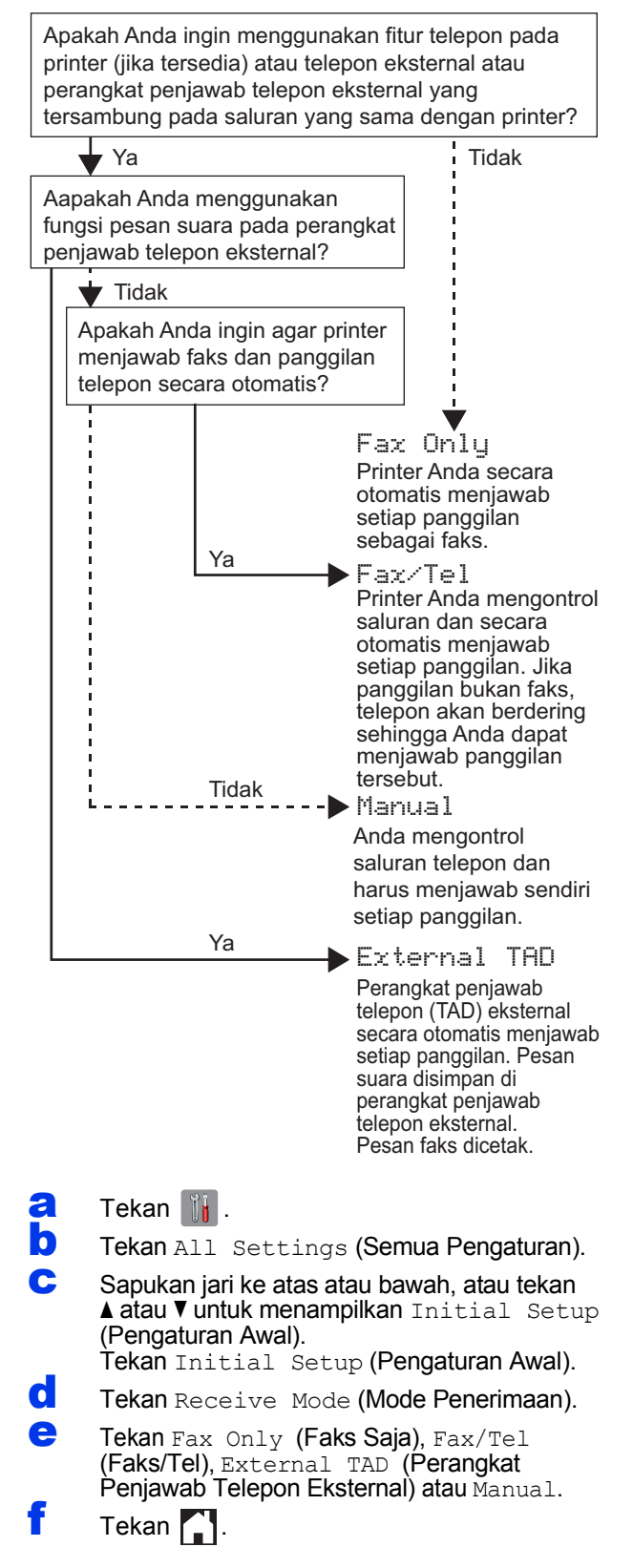

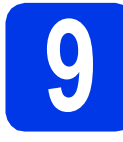

## Atur tanggal dan waktu

Printer menampilkan tanggal dan waktu, dan jika Anda mengatur ID perangkat, tanggal dan waktu yang ditampilkan di printer akan dicetak pada setiap faks yang Anda kirim.

- 🔁 🛛 Tekan 🎬
- Tekan 200:00 01.01.2012 (Tanggal dan Waktu).
- C Tekan Date (Tanggal).
- Masukkan dua digit terakhir tahun pada Layar Sentuh, dan tekan OK.

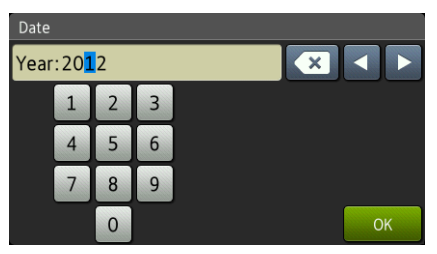

(mis. Masukkan 1 2 untuk 2012.)

- Contempo de la construction de la construcción de la construcción de l
- Tekan Time (Waktu).
- Masukkan waktu pada Layar Sentuh dengan format 24 jam.
- h Tekan ок, lalu tekan 🏠.

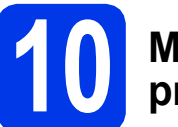

## Masukkan informasi pribadi (ID Perangkat)

Anda harus memasukkan nama dan nomor faks yang akan dicetak di semua halaman faks yang Anda kirim. Informasi tentang cara memasukkan teks ➤Basic User's Guide (Panduan Pengguna Dasar): Entering Text (Memasukkan Teks)

- a Tekan 👔 .
- **D** Tekan All Settings (Semua Pengaturan).
- C Sapukan jari ke atas atau bawah, atau tekan ▲ atau ▼ untuk menampilkan Initial Setup (Pengaturan Awal). Tekan Initial Setup (Pengaturan Awal).
- **C** Tekan Station ID (ID Perangkat).
- Centre Tekan Fax (Faks).
  - Masukkan nomor faks Anda (hingga 20 digit) pada Layar Sentuh, lalu tekan ୦ĸ.
- **G** Tekan Name (Nama).
- Masukkan nama Anda (hingga 20 karakter) menggunakan Layar Sentuh, lalu tekan OK.

### CATATAN

f.

- Tekan A 1 a untuk beralih antara huruf, angka, dan karakter khusus. (Karakter yang tersedia dapat berbeda, tergantung negara.)
- Jika Anda memasukkan nomor atau karakter yang salah dan ingin menggantinya, tekan
   ◀ atau ▶ untuk memindahkan kursor ke bagian

yang salah. Tekan 💌 lalu masukkankembali yang benar.

Tekan 🚺.

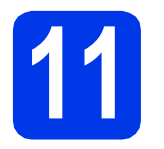

## Laporan Pengiriman Faks

Printer Brother ini dilengkapi dengan Laporan Verifikasi Pengiriman yang dapat digunakan sebagai konfirmasi bahwa Anda telah mengirim faks. Laporan ini berisi nama atau nomor faks pihak penerima, tanggal, waktu, dan durasi pengiriman, jumlah halaman yang dikirim, dan berhasil atau tidaknya pengiriman.

Petunjuk tentang penggunaan fitur ini ➤>Basic User's Guide (Panduan Pengguna Dasar): *Transmission Verification Report (Laporan Verifikasi Pengiriman*)

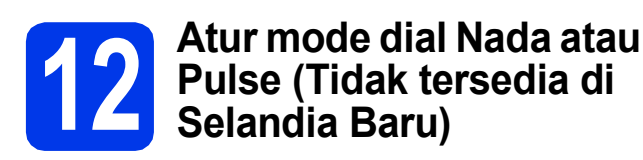

Pengaturan awal printer adalah untuk layanan dial Nada. Jika Anda memiliki layanan dial Pulse (rotari), Anda perlu mengubah modenya.

- 🗧 🛛 Tekan 👔 .
- **Tekan** All Settings (Semua Pengaturan).
- C Sapukan jari ke atas atau bawah, atau tekan ▲ atau ▼untuk menampilkan Initial Setup (Pengaturan Awal). Tekan Initial Setup (Pengaturan Awal).

**d** Tekan Tone/Pulse (Nada/Pulse).

- C Tekan Pulse (atau Tone (Nada)).
- Tekan 🌄.

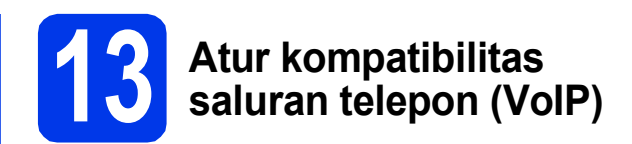

Jika Anda menyambungkan printer dengan layanan VoIP (melalui internet), sebaiknya ubah kecepatan modem untuk meminimalkan kesalahan dalam pengoperasian faks.

### CATATAN

Jika menggunakan saluran telepon analog, Anda dapat melewati langkah ini.

- 👌 🛛 Tekan 📊 .
- **Tekan** All Settings (Semua Pengaturan).
- C Sapukan jari ke atas atau bawah, atau tekan ▲ atau ▼untuk menampilkan Initial Setup (Pengaturan Awal). Tekan Initial Setup (Pengaturan Awal).
- C Sapukan jari ke atas atau bawah, atau tekan ▲ atau ▼ untuk menampilkan Compatibility (Kompatibilitas). Tekan Compatibility (Kompatibilitas).
- Tekan Basic(for VoIP) (Dasar (untuk VoIP)).
  - Tekan 🚺.

f

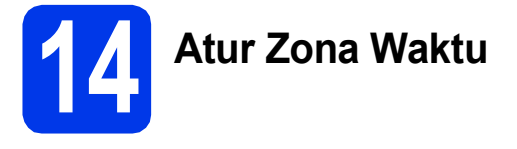

Anda dapat mengatur zona waktu (bukan waktu musim panas, tetapi waktu standar) untuk lokasi Anda pada printer.

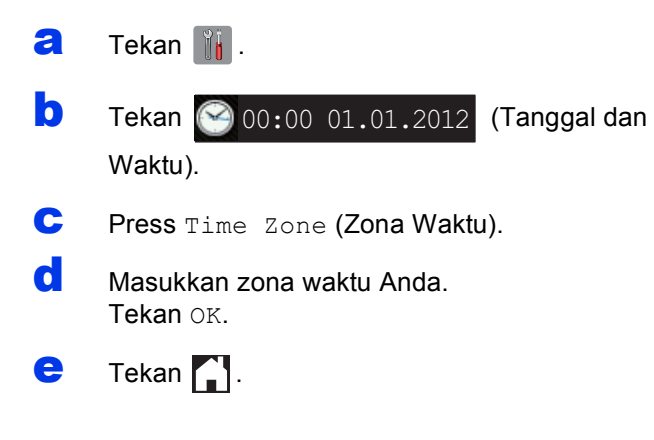

Jaringan Nirkabe

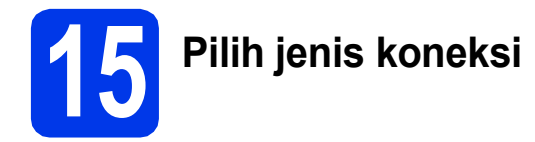

Petunjuk instalasi ditujukan untuk Windows<sup>®</sup> XP Home, XP Professional, XP Professional x64 Edition, Windows Vista<sup>®</sup>, Windows<sup>®</sup> 7, dan Mac OS X v10.5.8, 10.6.x, 10.7.x.

### CATATAN

- Untuk Windows Server<sup>®</sup> 2003/2008/2008 R2, driver dapat diperoleh dari halaman pengunduhan model di <u>http://solutions.brother.com/</u>.
- Jika komputer Anda tidak dilengkapi drive CD-ROM, Anda dapat mengunduh driver, manual, dan utilitas terbaru untuk model Anda dari Pusat Solusi Brother di <u>http://solutions.brother.com/</u>. Beberapa aplikasi perangkat lunak yang disertakan dalam CD-ROM belum tentu tersedia untuk diunduh.

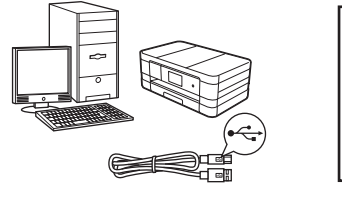

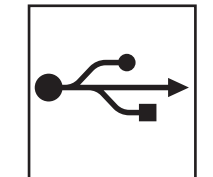

## Untuk kabel antarmuka USB

Windows<sup> $\mathbb{R}$ </sup>, buka halaman 14 Macintosh, buka halaman 17

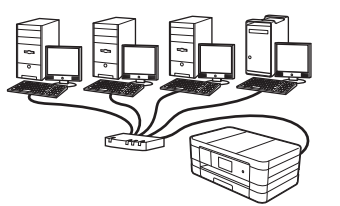

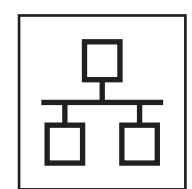

## Untuk Jaringan Kabel

Windows<sup>®</sup>, buka halaman 20 Macintosh, buka halaman 24

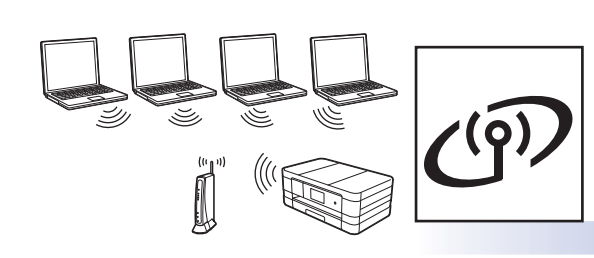

## **Untuk Jaringan Nirkabel**

Windows<sup>®</sup> dan Macintosh, buka halaman 28 Jaringan Berkabel

USB

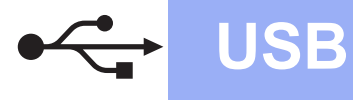

### Untuk pengguna antarmuka USB

(Windows<sup>®</sup> XP Home/XP Professional/Windows Vista<sup>®</sup>/Windows<sup>®</sup> 7)

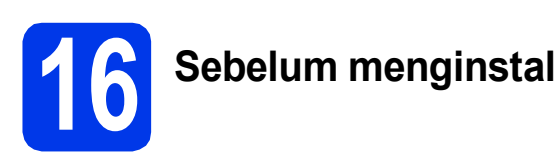

Pastikan komputer sudah dinyalakan dan Anda masuk dengan hak Administrator.

### PENTING

- JANGAN menghubungkan kabel USB dulu.
- Tutup setiap program yang sedang berjalan.

### CATATAN

- Layar dapat berbeda, tergantung sistem operasi Anda.
- CD-ROM mencakup Nuance<sup>™</sup> PaperPort<sup>™</sup> 12SE\*. Perangkat lunak ini mendukung Windows<sup>®</sup> XP Home (SP3 atau lebih tinggi), XP Professional (SP3 atau lebih tinggi), XP Professional x64 Edition (SP2 atau lebih tinggi), Windows Vista<sup>®</sup> (SP2 atau lebih tinggi), dan Windows<sup>®</sup> 7. Perbarui ke Windows<sup>®</sup> Service Pack terbaru sebelum menginstal MFL-Pro Suite.
- Untuk pengguna Taiwan, CD-ROM juga berisi Presto! PageManager, bukan Nuance™ PaperPort™12SE.

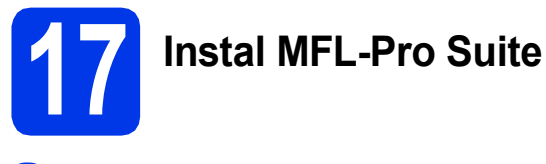

a Masukkan CD-ROM instalasi yang disediakan ke drive CD-ROM. Jika layar nama model muncul, pilih printer Anda. Jika layar bahasa muncul, pilih bahasa Anda.

### CATATAN

- Untuk Windows Vista<sup>®</sup> dan Windows<sup>®</sup> 7, jika layar Kontrol Akun Pengguna muncul, klik Continue (Lanjutkan) atau Yes (Ya).
- Jika lavar Brother tidak muncul secara otomatis, buka My Computer (Komputer Saya) atau Computer (Komputer) lalu klik-ganda ikon CD-ROM dan klik-ganda start.exe (mulai.exe).

b Menu Atas CD-ROM akan muncul.

> Klik Install MFL-Pro Suite (Instal MFL-Pro Suite) dan klik Yes (Ya) jika Anda menerima perjanjian lisensi. Ikuti petunjuk pada-layar.

| Adobe Flash Player 10                                                                                |                                                                                               |
|----------------------------------------------------------------------------------------------------|-----------------------------------------------------------------------------------------------|
| Multi-Function Center                                                                                | brothe                                                                                        |
| Top Menu                                                                                             |                                                                                               |
| Install MFL-Pro Suite<br>Full Driver & Software Package<br>(Includes Wireless & Wired Network Setup) | The multifunction drivers and Nuance<br>(TM) PaperPort(TM) SE are<br>automatically installed. |
| User's Guides                                                                                        |                                                                                               |
| Custom Installation                                                                                  |                                                                                               |
| Additional Applications                                                                              |                                                                                               |
| GA Brother Support                                                                                   |                                                                                               |
| On-Line Registration                                                                                 |                                                                                               |
|                                                                                                    | Sack +Ĩi Exit                                                                                 |

С Pilih Local Connection (USB) (Sambungan Lokal) (USB), lalu klik Next (Selanjutnya). Instalasi dilanjutkan.

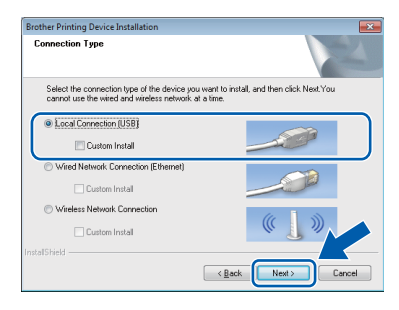

d

Jika layar ini muncul, teruskan ke langkah selanjutnya.

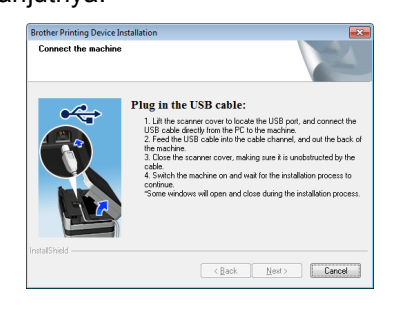

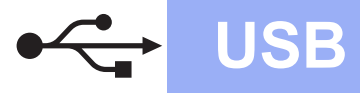

# Windows<sup>®</sup>

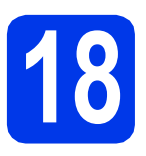

# Sambungkan kabel USB

Angkat penutup pemindai sampai terkunci dengan benar pada posisi terbuka.

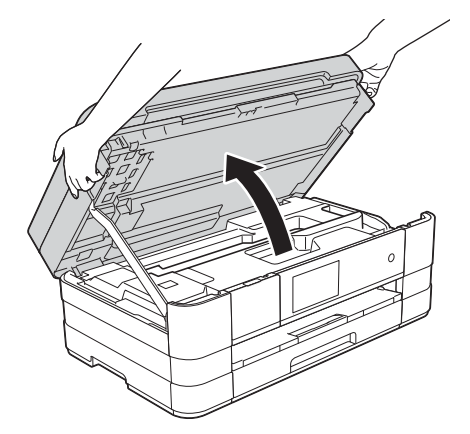

Sambungkan kabel USB ke port USB yang bertanda simbol . Anda akan menemukan port USB di dalam printer di sisi kanan seperti ditunjukkan di bawah ini.

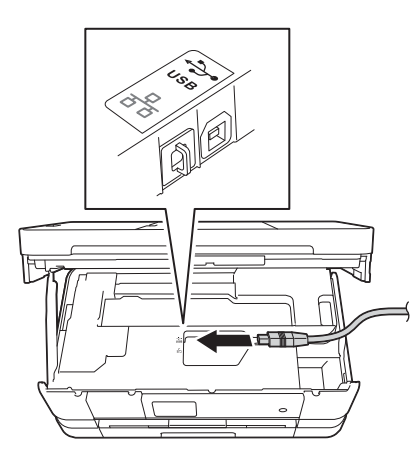

C Arahkan kabel USB dengan hati-hati ke dalam saluran kabel dan keluar dari bagian belakang printer. Sambungkan kabel ke komputer.

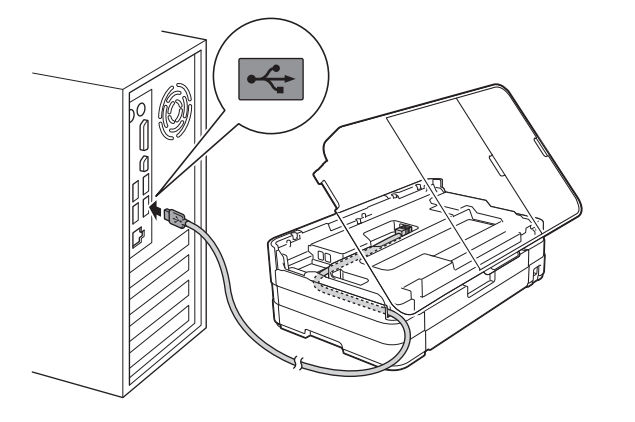

### PENTING

Pastikan kabel tidak menghalangi penutup, atau kesalahan dapat terjadi.

 Angkat penutup pemindai untuk membuka kunci ①. Dorong perlahan penopang penutup pemindai ke bawah ② dan tutuplah penutup pemindai ③ menggunakan dua tangan.

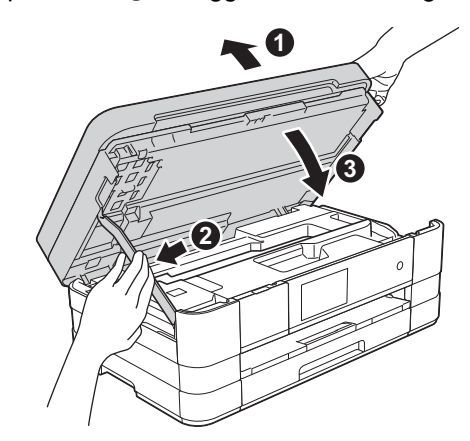

 Instalasi akan dilanjutkan secara otomatis. Layar instalasi muncul satu demi satu.

### PENTING

JANGAN membatalkan layar apa pun selama instalasi. Diperlukan beberapa detik untuk menampilkan semua layar.

### CATATAN

Untuk Windows Vista<sup>®</sup> dan Windows<sup>®</sup> 7, jika layar Keamanan Windows<sup>®</sup> muncul, klik kotak centang dan klik **Install** (Instal) untuk menyelesaikan instalasi dengan benar.

- f Jika layar Environmental Advice for Imaging Equipment (Saran Lingkungan untuk Peralatan Pencitraan) muncul, klik Next (Selanjutnya).
- **9** Jika layar **On-Line Registration (**Pendaftaran Online) ditampilkan, ikuti petunjuk pada-layar. Klik **Next** (Selanjutnya).
- Jika Anda tidak ingin menetapkan printer sebagai printer default, hapus tanda centang Set as Default Printer (Atur sebagai Printer Default) dan klik Next (Selanjutnya).

USB

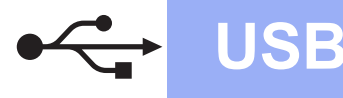

# Windows<sup>®</sup>

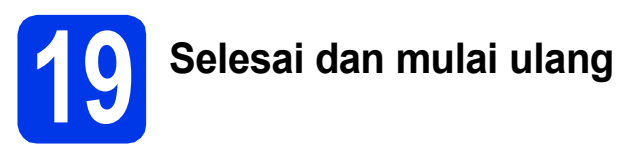

Klik **Finish** (Selesai) untuk memulai ulang komputer.

Setelah memulai ulang komputer, Anda harus masuk dengan hak Administrator.

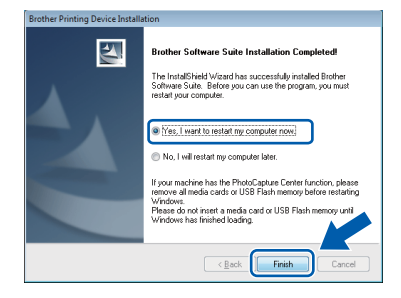

### CATATAN

a

 Jika muncul pesan kesalahan selama instalasi perangkat lunak, jalankan Installation Diagnostics (Diagnostik Instalasi) yang

terdapat di Start (Mulai)/All Programs (Semua Program)/Brother/MFC-JXXX (MFC-JXXX adalah nama model printer Anda).

 Tergantung pada pengaturan keamanan Anda, jendela perangkat lunak Windows<sup>®</sup> Security atau antivirus dapat muncul ketika printer atau perangkat lunaknya digunakan. Izinkan jendela tersebut untuk melanjutkan.

Layar berikut akan muncul.

- Jika layar Software Update Setting (Pengaturan Pembaruan Perangkat Lunak) muncul, pilih pengaturan pembaruan perangkat lunak yang Anda inginkan dan klik OK.
- Jika layar Brother Product Research and Support Program muncul, pilih preferensi Anda dan ikuti petunjuk pada-layar.

### CATATAN

b

Akses internet diperlukan untuk pembaruan perangkat lunak dan Program Penelitian & Dukungan Produk Brother.

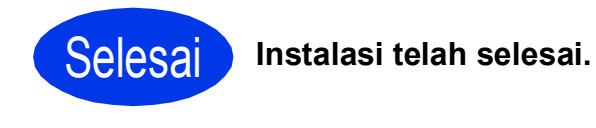

Untuk menginstal aplikasi opsional:

Sekarang menuju ke

Halaman 44

### CATATAN

# Driver Printer XML Paper Specification (Spesifikasi Kertas XML)

Driver Printer XML Paper Specification (Spesifikasi Kertas XML) adalah driver paling

sesuai untuk Windows Vista<sup>®</sup> dan Windows<sup>®</sup> 7 jika mencetak dari aplikasi yang menggunakan dokumen XML Paper Specification (Spesifikasi Kertas XML). Silakan unduh driver terbaru dengan mengakses Pusat Solusi Brother di <u>http://solutions.brother.com/</u>.

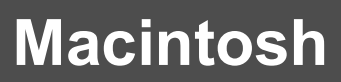

## Untuk pengguna antarmuka USB (Mac OS X v10.5.8, 10.6.x, 10.7.x)

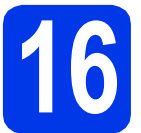

# Sebelum menginstal

Pastikan printer tersambung dengan daya dan Macintosh sudah menyala. Anda harus masuk dengan hak Administrator.

**USB** 

### CATATAN

Untuk pengguna Mac OS X v10.5.0 to 10.5.7, tingkatkan ke Mac OS X v10.5.8 - 10.7.x.

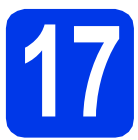

# Sambungkan kabel USB

### PENTING

- JANGAN menyambungkan printer dengan port USB pada keyboard atau hub USB non-powered.
- Sambungkan printer langsung ke Macintosh.
- Angkat penutup pemindai sampai terkunci dengan benar pada posisi terbuka.

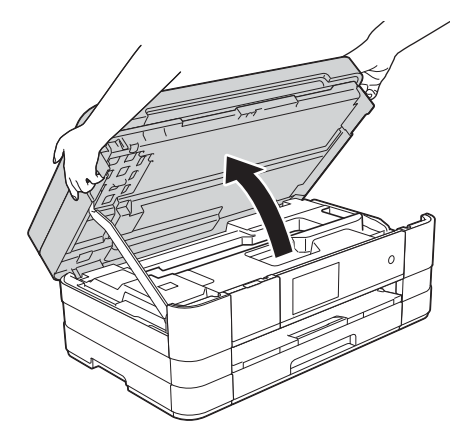

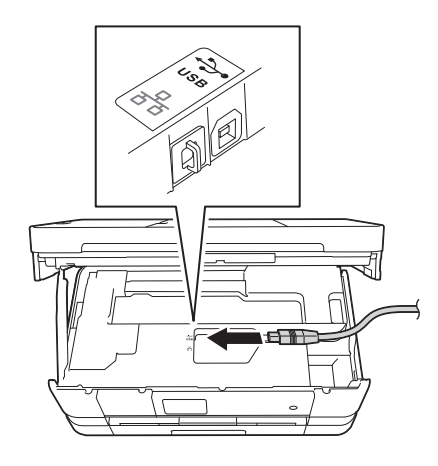

C Arahkan kabel USB dengan hati-hati ke dalam saluran kabel dan keluar dari bagian belakang printer. Sambungkan kabel ke Macintosh.

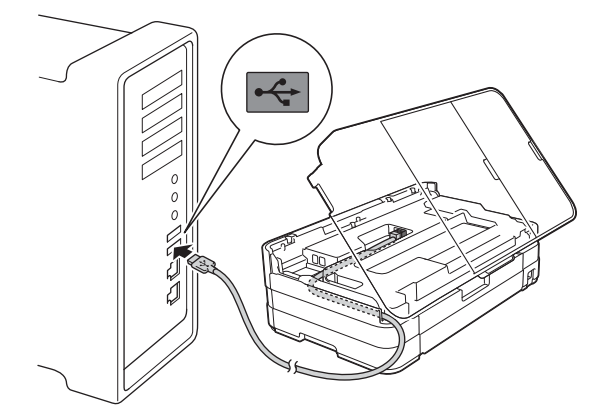

### PENTING

Pastikan kabel tidak menghalangi penutup, atau kesalahan dapat terjadi.

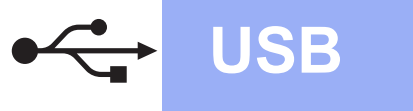

# **Macintosh**

d Angkat penutup pemindai untuk membuka kunci 1.

Dorong perlahan penopang penutup pemindai ke bawah 2 dan tutuplah penutup pemindai 3 menggunakan dua tangan.

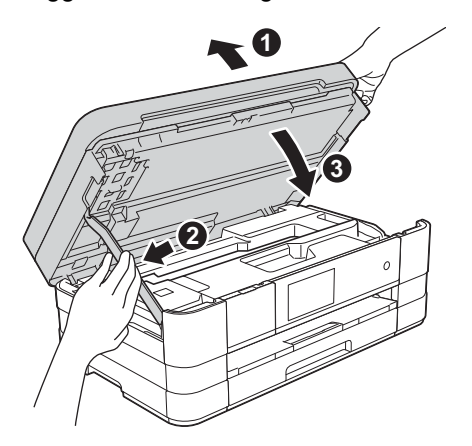

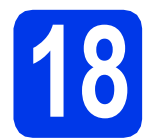

# **Instal MFL-Pro Suite**

- a Masukkan CD-ROM instalasi yang disediakan ke drive CD-ROM.
- b Klik-ganda ikon Start Here OSX (OSX Mulai Di Sini) untuk menginstal. Jika layar nama model muncul, pilih printer Anda.

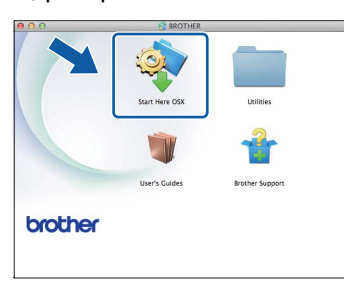

С Pilih Local Connection (USB) (Sambungan Lokal) (USB), lalu klik Next (Selanjutnya). lkuti petunjuk pada-layar.

| 00                    | Start Here OSX                      |                           |
|-----------------------|-------------------------------------|---------------------------|
| Connection Ty         | pe                                  |                           |
| select the connection | type of the device you want to inst | all, and then click Next. |
|                       |                                     |                           |
| local Connectio       | (100)                               |                           |
| Cocar connection      | (030)                               |                           |
| O Wired Network       | Connection (Ethernet)               |                           |
|                       |                                     |                           |
| O Wireless Netwo      | rk Connection                       | (( ))                     |
|                       |                                     |                           |
|                       |                                     |                           |
|                       | Cancel                              | Next                      |

Tunggu sampai perangkat lunak diinstal. Setelah instalasi, perangkat lunak Brother akan mencari perangkat Brother. Pencarian memerlukan waktu beberapa saat.

e Pilih printer dari daftar, lalu klik OK.

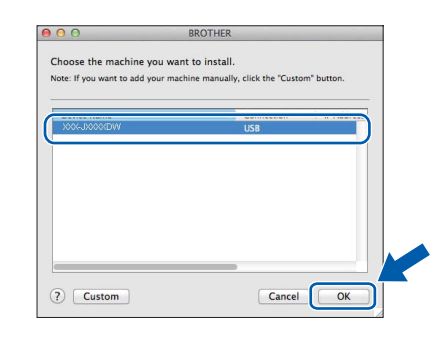

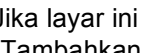

Jika layar ini muncul, klik Add Printer (Tambahkan Printer).

| 00                 | BROTHER                            |               |
|--------------------|------------------------------------|---------------|
| Add Printer        |                                    |               |
| Device configurati | on for the scanner and application | are complete. |
| LICK LIE AUG FIII  | ter button to set up the printer.  |               |
|                    |                                    |               |
| G                  | Add Printer                        | <u> </u>      |
| C                  |                                    |               |
|                    |                                    |               |
|                    |                                    |               |

Pilih printer dari daftar. Klik Add (Tambahkan) lalu klik Next (Selanjutnya).

|                                    |                                    | Q            |         |             |
|------------------------------------|------------------------------------|--------------|---------|-------------|
| ult Fax                            | IP Windows                         |              | Search  |             |
|                                    |                                    |              |         |             |
| rother XXX-JXX                     | OXXDW                              |              | USB Mul | ltifunction |
|                                    |                                    |              |         |             |
|                                    |                                    |              |         |             |
|                                    |                                    |              |         |             |
|                                    |                                    |              |         |             |
|                                    |                                    |              |         |             |
|                                    |                                    |              |         |             |
| Name:                              | Brother XXX-JXX                    | XXDW         |         |             |
| Name:<br>Location:                 | Brother XXX-JX                     | XXDW         |         |             |
| Name:<br>Location:<br>Print Using: | Brother XXX-JXX<br>Brother XXX-JXX | XXDW<br>XXDW |         |             |
| Name:<br>Location:<br>Print Using: | Brother XXX-JXX<br>Brother XXX-JXX | XXDW<br>XXDW |         |             |
| Name:<br>Location:<br>Print Using: | Brother XXX-JXX<br>Brother XXX-JXX | XXDW<br>XXDW |         | ;           |

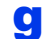

f

Jika layar ini muncul, klik Next (Selanjutnya).

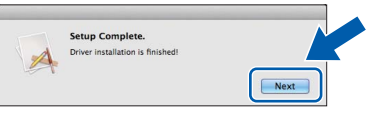

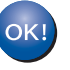

Instalasi MFL-Pro Suite telah selesai. lkuti langkah 19.

d

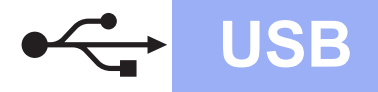

# Macintosh

## Unduh dan instal Presto! PageManager

Setelah menginstal Presto! PageManager, kemampuan OCR ditambahkan ke Brother ControlCenter2. Anda dapat dengan mudah memindai, membagikan, dan mengelola foto dan dokumen menggunakan Presto! PageManager.

Pada layar Brother Support (Dukungan Brother), klik Presto! PageManager untuk masuk ke situs pengunduhan Presto! PageManager, dan ikuti petunjuk pada-layar.

| 00              | Brother Support          |
|-----------------|--------------------------|
| Brother Support | Madel: Brother X         |
|                 | Prestol PageManager      |
| <b>S</b>        | Brother Web Connect      |
|                 | On-Line Registration     |
|                 | Brother Solutions Center |
| and the second  | Supplies Information     |
|                 |                          |
|                 |                          |

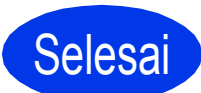

Instalasi telah selesai.

### Untuk pengguna antarmuka jaringan

(Windows<sup>®</sup> XP Home/XP Professional/Windows Vista<sup>®</sup>/Windows<sup>®</sup> 7)

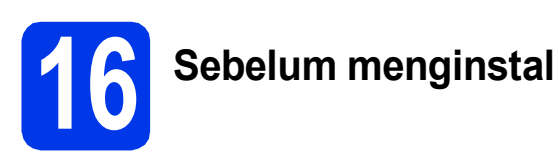

Pastikan komputer sudah dinyalakan dan Anda masuk dengan hak Administrator.

### PENTING

Tutup setiap program yang sedang berjalan.

### CATATAN

- Layar dapat berbeda, tergantung sistem operasi Anda.
- CD-ROM mencakup Nuance<sup>™</sup> PaperPort<sup>™</sup> 12SE\*. Perangkat lunak ini mendukung Windows<sup>®</sup> XP Home (SP3 atau lebih tinggi), XP Professional (SP3 atau lebih tinggi), XP Professional x64 Edition (SP2 atau lebih tinggi), Windows Vista<sup>®</sup> (SP2 atau lebih tinggi), dan Windows<sup>®</sup> 7. Perbarui ke Windows<sup>®</sup> Service Pack terbaru sebelum menginstal MFL-Pro Suite.
- Untuk pengguna Taiwan, CD-ROM juga berisi Presto! PageManager, bukan Nuance™ PaperPort™12SE.
- Jika sebelumnya printer telah diatur untuk jaringan nirkabel, Anda harus memeriksa bahwa Network I/F (I/F Jaringan) diatur ke Wired LAN (LAN Kabel). Dengan pengaturan ini, antarmuka jaringan nirkabel akan tidak aktif.

### Pada printer, tekan 👔 .

Tekan All Settings (Semua Pengaturan). Tekan Network (Jaringan). Sapukan jari ke atas atau bawah, atau tekan ▲ atau ▼ untuk menampilkan Network I/F (I/F Jaringan), lalu tekan Network I/F (I/F Jaringan). Tekan Wired LAN (LAN Kabel).

Tekan

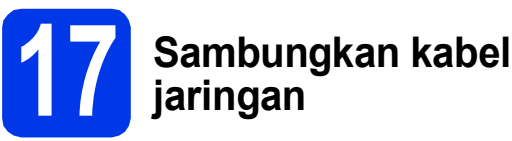

# jaringan

Angkat penutup pemindai sampai terkunci dengan benar pada posisi terbuka.

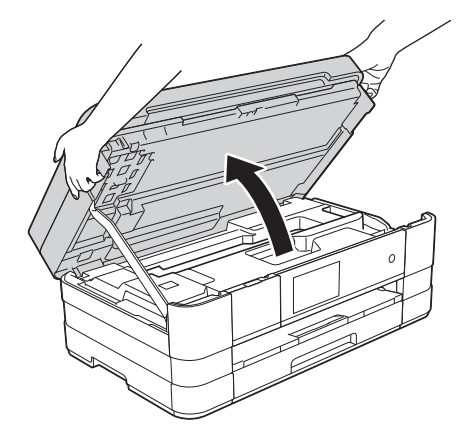

b

а

Anda akan melihat port Ethernet yang bertanda simbol 🞛 di dalam printer di sisi kiri seperti ditunjukkan di bawah ini. Lepaskan tudung pelindung warna oranye dan sambungkan kabel adapter ke port Ethernet.

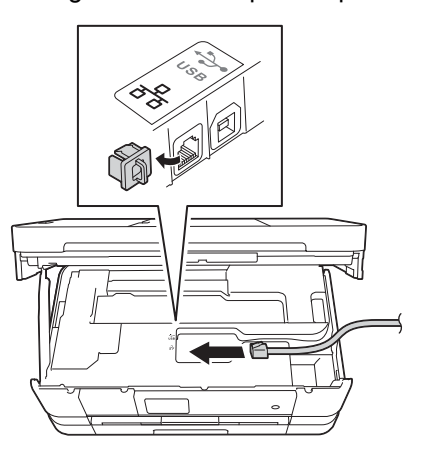

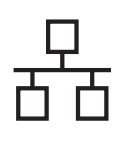

# **Jaringan Berkabel**

# Windows®

C Arahkan kabel jaringan dengan hati-hati ke dalam saluran kabel dan keluar dari bagian belakang printer. Sambungkan kabel ke jaringan.

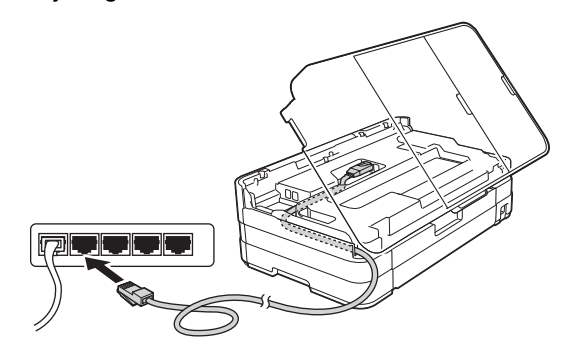

### PENTING

Pastikan kabel tidak menghalangi penutup, atau kesalahan dapat terjadi.

### CATATAN

Jika kabel USB dan kabel jaringan sedang digunakan, arahkan kedua kabel melalui saluran kabel dengan posisi satu kabel di atas yang lain.

 Angkat penutup pemindai untuk membuka kunci ①. Dorong perlahan penopang penutup pemindai ke bawah ② dan tutuplah penutup pemindai ③ menggunakan dua tangan.

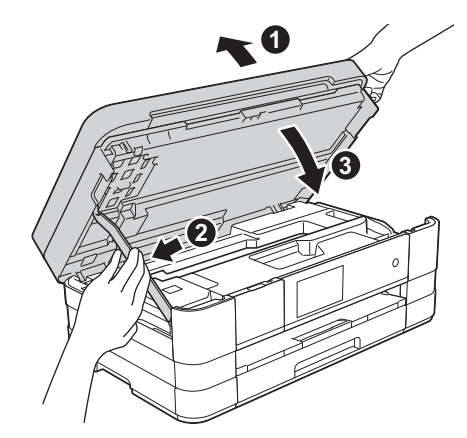

Instal MFL-Pro Suite

Masukkan CD-ROM instalasi yang disediakan ke drive CD-ROM. Jika layar nama model muncul, pilih printer Anda. Jika layar bahasa muncul, pilih bahasa Anda.

### CATATAN

- Untuk Windows Vista<sup>®</sup> dan Windows<sup>®</sup> 7, jika layar Kontrol Akun Pengguna muncul, klik Continue (Lanjutkan) atau Yes (Ya).
- Jika layar Brother tidak muncul secara otomatis, buka **My Computer** (Komputer Saya) atau **Computer** (Komputer) lalu klik-ganda ikon CD-ROM dan klik-ganda **start.exe** (mulai.exe).
- Menu Atas CD-ROM akan muncul.

Klik **Install MFL-Pro Suite** (Instal MFL-Pro Suite) dan klik **Yes** (Ya) jika Anda menerima perjanjian lisensi. Ikuti petunjuk pada-layar.

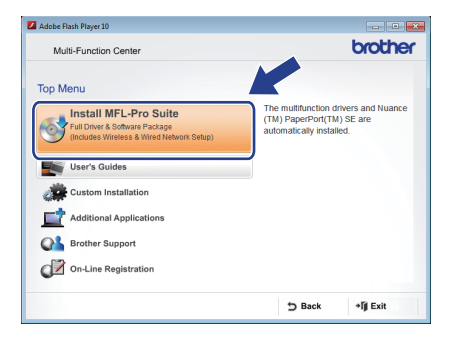

Windows<sup>®</sup> Macintosh Jaringan Berkabel

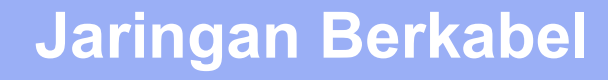

# Windows<sup>®</sup>

C Pilih Wired Network Connection (Ethernet) (Koneksi Jaringan Kabel (Ethernet)), lalu klik Next (Selanjutnya).

| rother Printing Device Installation<br>Connection Type                                      |                                                     |
|---------------------------------------------------------------------------------------------|-----------------------------------------------------|
| Select the connection type of the device you<br>cannot use the wired and wireless network a | want to install, and then click Next. You t a time. |
| Cocal Connection (USB)                                                                      |                                                     |
| Custom Install                                                                              |                                                     |
| Wired Network Connection (Ethernet)                                                         |                                                     |
| Custom Install                                                                              | and and and and and and and and and and             |
| C Wireless Network Connection                                                               |                                                     |
| Custom Install                                                                              |                                                     |
| stallShield                                                                                 |                                                     |
|                                                                                             | < Back Next > Cancel                                |

d

Jika layar ini muncul, pilih **Change the Firewall port settings to enable network connection and continue with the installation. (Recommended)** (Ubah pengaturan port Firewall untuk memungkinkan koneksi jaringan dan lanjutkan dengan instalasi (Disarankan)) dan klik **Next** (Selanjutnya).

| other Prin                     | nting Device Installation                                                                                                    |
|--------------------------------|----------------------------------------------------------------------------------------------------|
| Firewall/                      | AniVirus detected                                                                                                    |
| Windo<br>With ti<br>In orde    | ws Frewall is helping to protect your computer.<br>to current friewall settings some of the network features on your machine will not work.<br>If or all the network features of the machine to work, some of the Windows Filewall port<br>is need to be channed. |
| <ul> <li>Ch<br/>ins</li> </ul> | inge the Firewall port settings to enable network connection and continue with the<br>allation. (Recommended)                                                                                                    |
| ⊖ Co<br>dis                    | tinue without changing the Windows Firewall settings. [Some network features will be<br>abled]                                                                                                    |
| For A                          | ntiVirus Software Users:                                                                                                    |
| lf you<br>installa             | tre using AntiVirus Soltware, a warning dialog window might appear during the<br>Jion, then chocce "allow" to continue.                                                                                                    |
| tallShield                     | < Back Next > Cancel                                                                                                    |

Jika Anda menggunakan firewall selain Firewall Windows<sup>®</sup> atau Firewall Windows<sup>®</sup> tidak aktif, layar ini dapat muncul.

| Brother Prin | nting Device Installation                                                                                                    |
|--------------|----------------------------------------------------------------------------------------------------|
| 4            | Notice for AntiVirus Software users:<br>In case you are using an AntiVirus Software, a warning dialog window<br>might appear during the installation.<br>When warning dialog window appears, choose "allow" to continue<br>installing. |
|              | ОК                                                                                                    |

Lihat petunjuk yang disertakan bersama perangkat lunak firewall Anda untuk informasi tentang cara menambahkan port jaringan berikut ini.

- Untuk pemindaian jaringan, tambahkan UDP port 54925.
- Untuk penerimaan Faks-PC jaringan, tambahkan UDP port 54926.
- Jika Anda masih menemui masalah dengan koneksi jaringan Anda, tambahkan UDP port 137 dan 161.

### CATATAN

- Jika ada lebih dari satu printer tersambung ke jaringan, pilih printer Anda dari daftar, lalu klik Next (Selanjutnya). Jendela ini tidak akan muncul jika hanya ada
  - satu printer yang tersambung ke jaringan, printer akan dipilih secara otomatis.

| Node Name IP Address Model Name      | Location MAC. |
|--------------------------------------|---------------|
| BRNX00000X XXX.XXX.XX.XX XXX-JOOOXDV | N             |
| <u>د</u> ا                           |               |
| Red M.                               | Refresh       |
| / Set by Nogename                    |               |

• Jika printer Anda tidak ditemukan di dalam jaringan, layar berikut akan muncul.

| Brother Printing Device Installation |                                                                                                    |  |
|--------------------------------------|----------------------------------------------------------------------------------------------------|--|
| 0                                    | No devices could be found over the network<br>Check the following:<br>- Orack that the machine is On and there are no error indications.<br>- Verity hat the national statement on the second statement<br>(Mease refer to User's Guide.)<br>- Communication with the device may be blocked. If you are using<br>anti-virus software of inewall violated temporarily diable it.<br>(Please refer to the instruction manual that came with the anti-virus<br>Software of frevall Violated temporarily diable it.<br>(Please refer to the device again?<br>This may take several minutes. |  |
|                                      | Yes <u>No</u>                                                                                                    |  |

Konfirmasikan pengaturan Anda dengan mengikuti petunjuk pada-layar.

 Instalasi driver Brother akan mulai secara otomatis. Layar instalasi muncul satu demi satu.

### PENTING

JANGAN membatalkan layar apa pun selama instalasi. Diperlukan beberapa detik untuk menampilkan semua layar.

### CATATAN

Untuk Windows Vista<sup>®</sup> dan Windows<sup>®</sup> 7, jika layar Keamanan Windows<sup>®</sup> muncul, klik kotak centang dan klik **Install** (Instal) untuk menyelesaikan instalasi dengan benar.

- Jika layar Environmental Advice for Imaging Equipment (Saran Lingkungan untuk Peralatan Pencitraan) muncul, klik Next (Selanjutnya).
- Jika layar On-Line Registration (Pendaftaran Online) ditampilkan, ikuti petunjuk pada-layar. Klik Next (Selanjutnya).
- Jika Anda tidak ingin menetapkan printer sebagai printer default, hapus tanda centang Set as Default Printer (Atur sebagai Printer Default) dan klik Next (Selanjutnya).

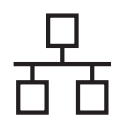

# **Jaringan Berkabel**

# Windows®

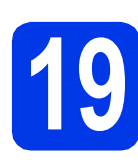

# Selesai dan mulai ulang

Klik Finish (Selesai) untuk memulai ulang komputer. Setelah memulai ulang komputer, Anda harus masuk dengan hak Administrator.

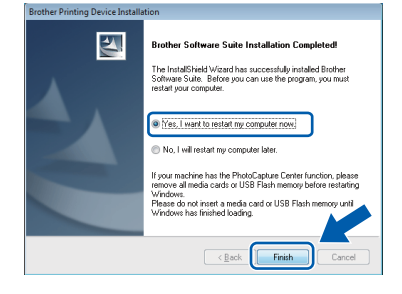

### CATATAN

 Jika muncul pesan kesalahan selama instalasi perangkat lunak, jalankan Installation Diagnostics (Diagnostik Instalasi) yang

terdapat di Start (Mulai)/All Programs (Semua Program)/Brother/MFC-JXXX (MFC-JXXX adalah nama model printer Anda).

 Tergantung pada pengaturan keamanan Anda, jendela perangkat lunak Windows<sup>®</sup> Security atau antivirus dapat muncul ketika printer atau perangkat lunaknya digunakan. Izinkan jendela tersebut untuk melanjutkan.

Layar berikut akan muncul.

- Jika layar Software Update Setting (Pengaturan Pembaruan Perangkat Lunak) muncul, pilih pengaturan pembaruan perangkat lunak yang Anda inginkan dan klik OK.
- Jika layar Brother Product Research and Support Program muncul, pilih preferensi Anda dan ikuti petunjuk pada-layar.

### CATATAN

Akses internet diperlukan untuk pembaruan perangkat lunak dan Program Penelitian & Dukungan Produk Brother.

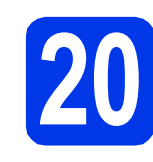

### Instal MFL-Pro Suite pada komputer lain (jika perlu)

Jika Anda ingin menggunakan printer Anda pada beberapa komputer dalam jaringan, instal MFL-Pro Suite di setiap komputer. Ikuti langkah **18** di halaman 21. Lihat juga langkah **16** di halaman 20 sebelum menginstal.

## CATATAN

### Lisensi jaringan (Windows<sup>®</sup>)

Produk ini termasuk lisensi PC untuk 2 pengguna. Lisensi ini mendukung instalasi MFL-Pro Suite, termasuk Nuance™ PaperPort™ 12SE pada 2 PC dalam jaringan. Jika Anda ingin menggunakan lebih dari 2 PC yang dipasangi Nuance™ PaperPort™ 12SE, harap beli Brother NL-5 paket yang merupakan paket perjanjian lisensi banyak PC untuk 5 pengguna tambahan. Untuk membeli NL-5 paket, hubungi layanan pelanggan Brother atau penyalur Brother terdekat.

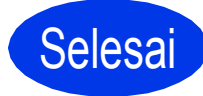

### Instalasi telah selesai.

### Untuk menginstal aplikasi opsional:

### Sekarang menuju ke

Halaman 44

### CATATAN

### Driver Printer XML Paper Specification (Spesifikasi Kertas XML)

Driver Printer XML Paper Specification (Spesifikasi Kertas XML) adalah driver paling

sesuai untuk Windows Vista<sup>®</sup> dan Windows<sup>®</sup> 7 jika mencetak dari aplikasi yang menggunakan dokumen XML Paper Specification (Spesifikasi Kertas XML). Silakan unduh driver terbaru dengan mengakses Pusat Solusi Brother di <u>http://solutions.brother.com/</u>.

## Untuk pengguna antarmuka jaringan kabel (Mac OS X v10.5.8, 10.6.x, 10.7.x)

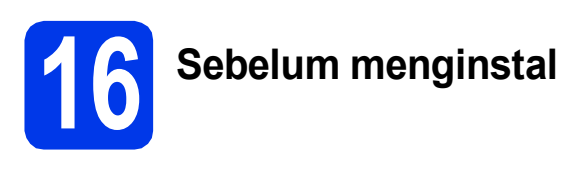

Pastikan printer tersambung dengan daya dan Macintosh sudah menyala. Anda harus masuk dengan hak Administrator.

### CATATAN

- Untuk pengguna Mac OS X v10.5.0 to 10.5.7, tingkatkan ke Mac OS X v10.5.8 - 10.7.x.
- Jika sebelumnya printer telah diatur untuk jaringan nirkabel, Anda harus memeriksa bahwa Network I/F (I/F Jaringan) diatur ke Wired LAN (LAN Kabel). Dengan pengaturan ini, antarmuka jaringan nirkabel akan tidak aktif.

### Pada printer, tekan 🏢 .

Tekan All Settings (Semua Pengaturan). Tekan Network (Jaringan). Sapukan jari ke atas atau bawah, atau tekan ▲ atau V untuk menampilkan Network I/F (I/F Jaringan), lalu tekan Network I/F (I/F Jaringan). Tekan Wired LAN (LAN Kabel). Tekan

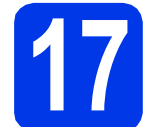

a

b

## Sambungkan kabel jaringan

Angkat penutup pemindai sampai terkunci dengan benar pada posisi terbuka.

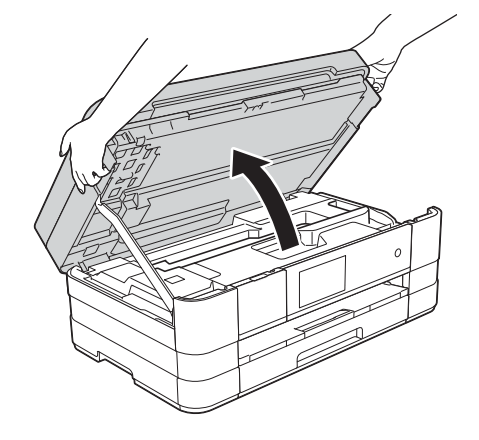

Anda akan melihat port Ethernet yang bertanda simbol 🔐 di dalam printer di sisi kiri seperti ditunjukkan di bawah ini. Lepaskan tudung pelindung warna oranye dan sambungkan kabel adapter ke port Ethernet.

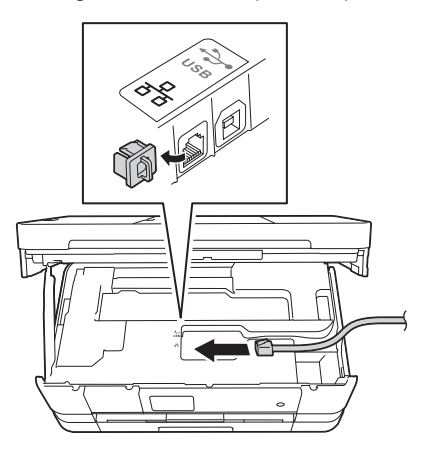

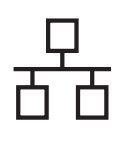

# **Jaringan Berkabel**

a

# Macintosh

Arahkan kabel jaringan dengan hati-hati ke dalam saluran kabel dan keluar dari bagian belakang printer. Sambungkan kabel ke jaringan.

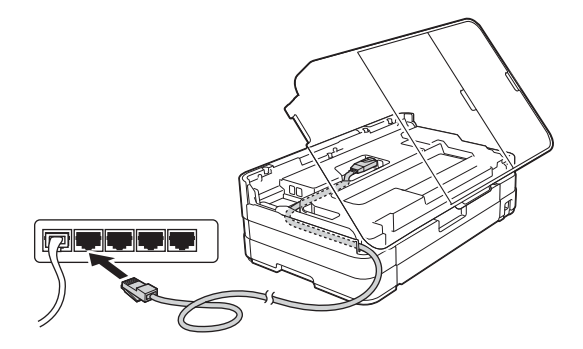

### PENTING

Pastikan kabel tidak menghalangi penutup, atau kesalahan dapat terjadi.

### CATATAN

Jika kabel USB dan kabel jaringan sedang digunakan, arahkan kedua kabel melalui saluran kabel dengan posisi satu kabel di atas yang lain.

 Angkat penutup pemindai untuk membuka kunci ①. Dorong perlahan penopang penutup pemindai ke bawah ② dan tutuplah penutup pemindai ③ menggunakan dua tangan.

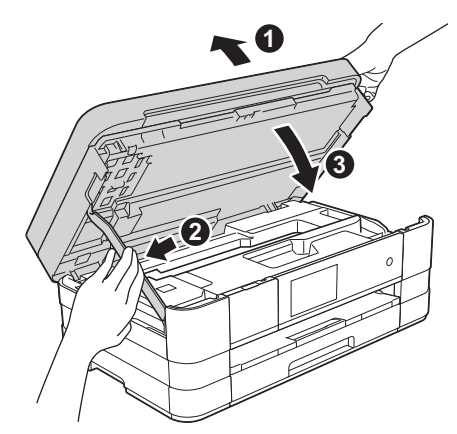

# Instal MFL-Pro Suite

- Masukkan CD-ROM instalasi yang disediakan ke drive CD-ROM.
- Klik-ganda ikon Start Here OSX (OSX Mulai Di Sini) untuk menginstal. Jika layar nama model muncul, pilih printer Anda.

| 000     | BROTHER        |                 |
|---------|----------------|-----------------|
|         | Start Here OSX | Utilities       |
|         | -              | <b>*</b>        |
|         | User's Guides  | Brother Support |
| brother |                |                 |

C Pilih Wired Network Connection (Ethernet) (Koneksi Jaringan Kabel (Ethernet)), lalu klik Next (Selanjutnya). Ikuti petunjuk pada-layar.

| 00                    | Start Here OSX                      |                           |
|-----------------------|-------------------------------------|---------------------------|
| Connection Ty         | pe                                  |                           |
| Select the connection | type of the device you want to inst | all, and then click Next. |
|                       |                                     |                           |
| O Local Connection    | on (USB)                            |                           |
| Wired Network         | Connection (Ethernet)               |                           |
|                       | connection (chieffier)              | - and -                   |
| O Wireless Netwo      | rk Connection                       | (( ))                     |
|                       |                                     |                           |
|                       |                                     |                           |
|                       | Cancel                              | Next                      |

- C Tunggu sampai perangkat lunak diinstal. Setelah instalasi, perangkat lunak Brother akan mencari perangkat Brother. Pencarian memerlukan waktu beberapa saat.
- *i* Jika printer dikonfigurasikan untuk jaringan Anda, pilih printer dari daftar, lalu klik **OK**.

| 00                                          | BROTHER                                                   |                   |        |
|---------------------------------------------|-----------------------------------------------------------|-------------------|--------|
| Choose the machin<br>Note: If you want to a | ne you want to install.<br>dd your machine manually, clic | k the "Custom" bu | utton. |
| Brathar VAV LVAA                            |                                                           | twork             |        |
| Brother XXX-JXXX                            | UW NE                                                     | twork             |        |
|                                             |                                                           |                   |        |
|                                             |                                                           |                   |        |
|                                             |                                                           |                   |        |
|                                             |                                                           |                   |        |
| 7 Custom                                    |                                                           | Cancel            |        |
|                                             |                                                           | - cancer (        |        |

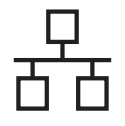

# Jaringan Berkabel

# Macintosh

### CATATAN

- Jika printer Anda tidak terdapat dalam jaringan, konfirmasikan pengaturan jaringan Anda.
- Anda dapat menemukan Alamat MAC (Alamat Ethernet) dan Alamat IP printer Anda dengan mencetak Laporan Konfigurasi Jaringan.
   Network User's Guide (Panduan Pengguna Jaringan): Printing the Network Configuration Report (Mencetak Laporan Konfigurasi Jaringan)
- Jika layar ini muncul, klik **OK**.

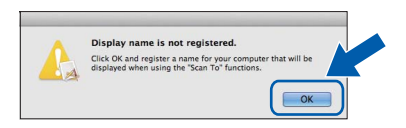

Masukkan nama untuk Macintosh maksimal 15 karakter.

| IP Address :                   | XX.XXX.XXXXXXXXX                  |   |
|--------------------------------|-----------------------------------|---|
| Specify your machine by        | name                              |   |
| mDNS Service Name :            | Brother XXX-JXXXXXX               |   |
|                                |                                   |   |
| Register your computer         | with the "Scan To" function on th | e |
| machine.                       |                                   |   |
| Display Name                   |                                   |   |
| and it maracters)              |                                   |   |
| XXXXX                          |                                   |   |
|                                |                                   |   |
| Set the "Scan To" Button PIN n | umber for this computer           |   |
| Enable PIN number pr           | otection                          |   |
| PIN number                     |                                   |   |
| ("0" - "9", 4 digits)          |                                   |   |
| Retype PIN number              |                                   |   |
|                                |                                   |   |

Jika Anda ingin menggunakan fitur pindai langsung dari printer untuk memindai jaringan, Anda harus mencentang kotak **Register your computer with the "Scan To" function on the machine** (Daftarkan komputer dengan fungsi "Pindai Ke" pada printer). Klik **OK**. Lanjutkan ke **f**.

Nama yang Anda masukkan akan muncul di Layar Sentuh printer ketika Anda menekan tombol Scan (Pindai) dan memilih opsi pemindaian. (>> Software User's Guide (Panduan Pengguna Perangkat Lunak): Network Scanning (Pemindaian Jaringan) Jika layar ini muncul, klik **Add Printer** (Tambahkan Printer).

| 000                | BROTHER                                          |
|--------------------|--------------------------------------------------|
| Add Printer        |                                                  |
| Device configurati | on for the scanner and application are complete. |
| Chek the Add Th    |                                                  |
|                    |                                                  |
| G                  | Add Printer                                      |
| C                  |                                                  |
|                    |                                                  |
|                    | Cancel Next                                      |

Pilih printer dari daftar. Klik **Add** (Tambahkan) lalu klik **Next** (Selanjutnya).

| $\mathbf{x} = 0$   |                   | 9     |                          |  |
|--------------------|-------------------|-------|--------------------------|--|
| ult Fax            | IP Windows        |       | Search                   |  |
| rinter Name        |                   |       | <ul> <li>Kind</li> </ul> |  |
| rouner ber go      | 2.514             |       | oorgoor                  |  |
| rother XXX-JX      | XXXDVV            |       | Bonjour                  |  |
|                    |                   |       | Bonjour                  |  |
|                    |                   |       |                          |  |
| Name:              | Brother X00(-JX00 | KDW . |                          |  |
| Name:<br>Location: | Brother XXX, DXX  | KDW . |                          |  |

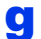

f

Jika layar ini muncul, klik Next (Selanjutnya).

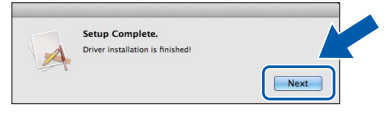

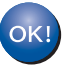

Instalasi MFL-Pro Suite telah selesai. Ikuti langkah **19**.

# Macintosh

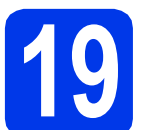

## Unduh dan instal Presto! PageManager

Setelah menginstal Presto! PageManager, kemampuan OCR ditambahkan ke Brother ControlCenter2. Anda dapat dengan mudah memindai, membagikan, dan mengelola foto dan dokumen menggunakan Presto! PageManager.

Pada layar Brother Support (Dukungan Brother), klik Presto! PageManager untuk masuk ke situs pengunduhan Presto! PageManager, dan ikuti petunjuk pada-layar.

| 0 0             | Brother Support          |
|-----------------|--------------------------|
| Brother Support | Model: Brother X         |
|                 | Prestol PageManager      |
|                 | Brother Web Connect      |
|                 | On-Line Registration     |
|                 | Brother Solutions Center |
| -               | Supplies Information     |
|                 |                          |
|                 |                          |
|                 | Close                    |

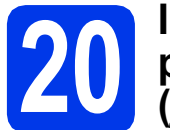

### Instal MFL-Pro Suite pada komputer lain (jika perlu)

Jika Anda ingin menggunakan printer Anda pada beberapa komputer dalam jaringan, instal MFL-Pro Suite di setiap komputer. Ikuti langkah **18** di halaman 25. Lihat juga langkah **16** di halaman 24 sebelum menginstal.

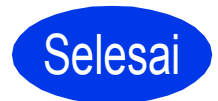

Instalasi telah selesai.

## Untuk pengguna antarmuka jaringan nirkabel

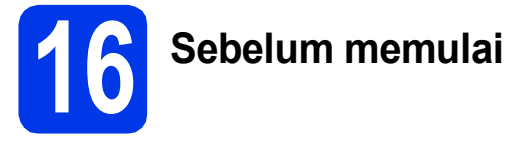

Pertama, Anda harus mengkonfigurasi pengaturan jaringan nirkabel printer Anda untuk berkomunikasi dengan titik akses/router. Setelah printer dikonfigurasi untuk berkomunikasi dengan titik akses/router, komputer di jaringan akan memiliki akses ke printer. Untuk menggunakan printer dari komputer ini, Anda perlu menginstal driver dan perangkat lunak. Langkah-langkah berikut akan memandu Anda melewati proses konfigurasi dan instalasi.

Untuk mencapai hasil maksimal pada pencetakan dokumen sehari-hari, tempatkan printer Brother sedekat mungkin dengan titik akses/router jaringan dengan gangguan minimal. Objek besar dan dinding antara dua perangkat serta interferensi dari perangkat elektronik lain dapat mempengaruhi kecepatan transfer data dari dokumen Anda.

Karena faktor-faktor ini, koneksi nirkabel bukan metode terbaik untuk semua jenis dokumen dan aplikasi. Jika Anda mencetak file besar, misalnya dokumen banyak-halaman dengan campuran teks dan gambar besar, mungkin Anda lebih cocok menggunakan Ethernet berkabel karena transfer data lebih cepat atau menggunakan USB karena kecepatan keluarannya paling tinggi.

Meskipun printer Brother dapat digunakan dalam jaringan kabel maupun nirkabel, hanya salah satu metode koneksi yang dapat digunakan dalam satu kesempatan.

### CATATAN

Jika sebelumnya Anda telah mengkonfigurasi pengaturan nirkabel di printer, Anda harus mengatur ulang pengaturan jaringan sebelum dapat mengonfigurasi pengauran nirkabel lagi.

Pada printer, tekan 👔 . Tekan All Settings (Semua Pengaturan).

Tekan Network (Jaringan).

Sapukan jari ke atas atau bawah, atau tekan ⊾ atau ▼ untuk menampilkan Network Reset (Atur Ulang Jaringan), lalu tekan Network Reset (Atur Ulang Jaringan). Tekan yas (Ya) untuk menerima Tahan yas (Ya) selama 2 detik untuk mengkonfirmasi

Tekan Yes (Ya) untuk menerima. Tahan Yes (Ya) selama 2 detik untuk mengkonfirmasi.

Petunjuk berikut ditujukan untuk mode infrastruktur (tersambung ke komputer melalui titik akses/router). **Mode Infrastruktur** 

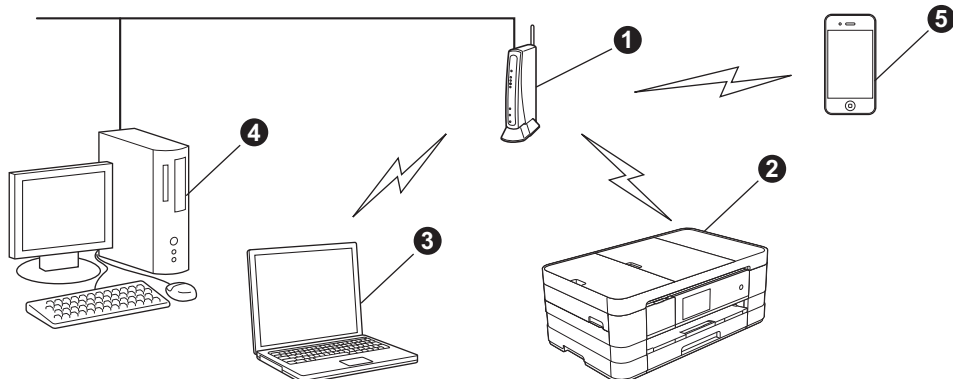

Titik akses/router

Printer jaringan nirkabel (printer Anda) tersambung ke titik akses/router

- S Komputer berkemampuan-nirkabel tersambung ke titik akses/router
- Komputer berkabel tersambung ke titik akses/router
- 6 Perangkat seluler tersambung ke titik akses/router

Pastikan pengaturan jaringan nirkabel pada printer cocok dengan titik akses/router.

### CATATAN

Untuk mengatur printer pada mode Ad-hoc (tersambung ke komputer berkemampuan- nirkabel tanpa titik akses/router), Anda dapat menemukan petunjuknya di Panduan Pengguna Jaringan dalam CD-ROM. Anda dapat melihat Panduan Pengguna Jaringan dengan mengikuti petunjuk berikut.

1 Nyalakan komputer. Masukkan CD-ROM ke dalam drive CD-ROM.

Untuk Windows<sup>®</sup>:

2 Pilih model dan bahasa. Menu atas CD-ROM akan muncul.

- 3 Klik **User's Guides** (Panduan Pengguna), lalu klik **PDF documents** (dokumen PDF). Halaman atas akan muncul.
- 4 Klik Panduan Pengguna Jaringan.
- Untuk Macintosh:
- 2 Klik-ganda User's Guides (Panduan Pengguna). Pilih model dan bahasa.
- 3 Klik User's Guides (Panduan Pengguna), Ialu klik Network User's Guide (Panduan Pengguna Jaringan).

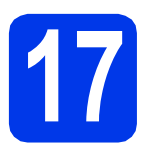

## Pilih metode pengaturan nirkabel

Petunjuk berikut memberikan tiga metode untuk mengatur printer Brother Anda di jaringan nirkabel. Pilih metode yang Anda inginkan untuk lingkungan Anda.

Untuk metode **b** dan **c**, mulai pengaturan nirkabel dengan menekan tombol Wi-Fi pada layar sentuh.

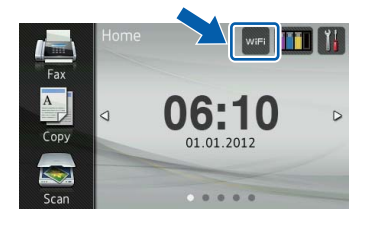

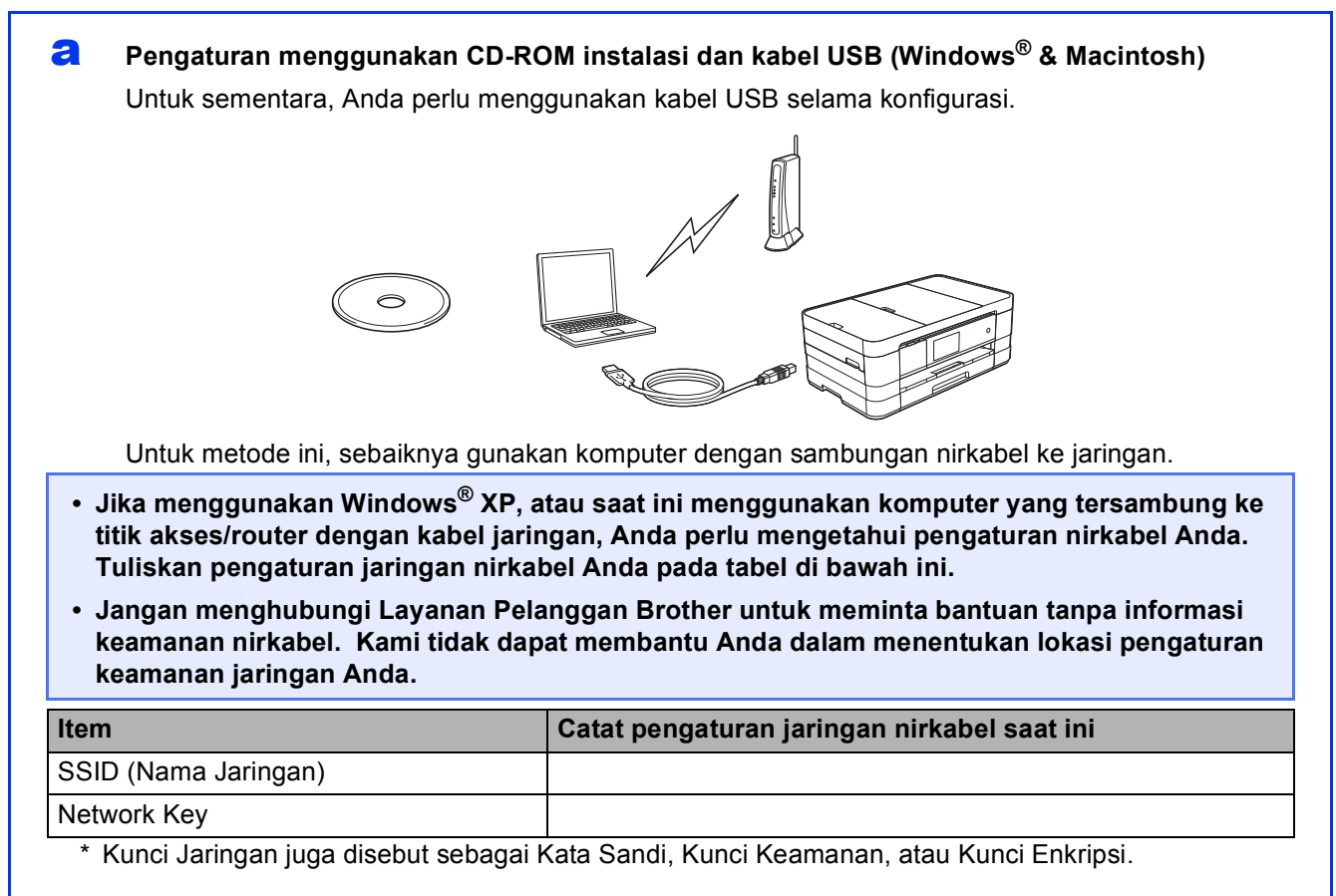

### CATATAN

Jika tidak mengetahui informasi ini (SSID dan Kunci Jaringan), Anda tidak dapat melanjutkan pengaturan nirkabel.

### Bagaimana cara menemukan informasi ini?

1) Anda harus melihat dokumentasi yang disertakan bersama titik akses/router nirkabel Anda.

- 2) Nama jaringan dapat diawali dengan nama pabrikan atau nama model.
- 3) Jika Anda tidak mengetahui informasi keamanan tersebut, silakan hubungi pabrikan router, administrator sistem, atau penyedia layanan internet Anda.

Sekarang menuju ke

## halaman 31

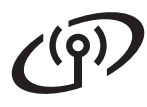

# Pengaturan manual dari panel kontrol menggunakan Wizard Pengaturan (Macintosh, perangkat seluler, dan Windows<sup>®</sup>)

Jika titik akses/router nirkabel Anda tidak mendukung WPS (Wi-Fi Protected Setup™) atau AOSS™, **catat pengaturan jaringan nirkabel** titik akses/router Anda di area di bawah ini.

Jangan menghubungi Layanan Pelanggan Brother untuk meminta bantuan tanpa informasi keamanan nirkabel. Kami tidak dapat membantu Anda dalam menentukan lokasi pengaturan keamanan jaringan Anda.

| Item                 | Catat pengaturan jaringan nirkabel saat ini |
|----------------------|---------------------------------------------|
| SSID (Nama Jaringan) |                                             |
| Network Key          |                                             |

\* Kunci Jaringan juga disebut sebagai Kata Sandi, Kunci Keamanan, atau Kunci Enkripsi.

### CATATAN

Jika tidak mengetahui informasi ini (SSID dan Network Key), Anda tidak dapat melanjutkan pengaturan nirkabel.

#### Bagaimana cara menemukan informasi ini?

- 1) Anda harus melihat dokumentasi yang disertakan bersama titik akses/router nirkabel Anda.
- 2) Nama SSID dapat diawali dengan nama pabrikan atau nama model.
- 3) Jika Anda tidak mengetahui informasi keamanan tersebut, silakan hubungi pabrikan router, administrator sistem, atau penyedia layanan internet Anda.

Sekarang menuju ke

halaman 34

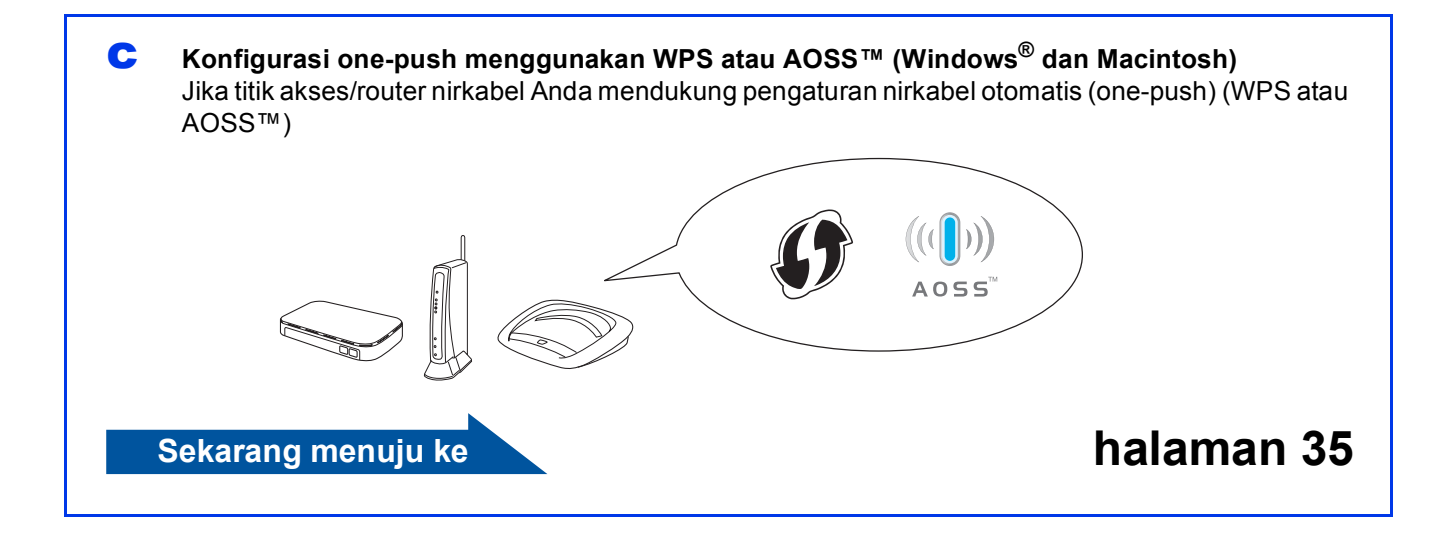

# ທ Untuk Pengguna Jaringan Nirkabel

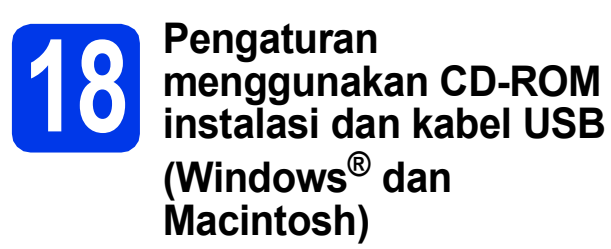

- Untuk sementara, Anda perlu menggunakan kabel USB selama konfigurasi.
- Langkah-langkah ini adalah untuk instalasi Windows<sup>®</sup>. Untuk instalasi Macintosh, masukkan CD-ROM instalasi ke CD-ROM drive dan klik ganda Start Here OSX (Mulai Di Sini OSX) untuk menginstal. Pilih instalasi nirkabel dan ikuti petunjuk Pengaturan Perangkat Nirkabel di layar komputer.
- Masukkan CD-ROM instalasi yang disediakan ke drive CD-ROM. Jika layar nama model muncul, pilih printer Anda. Jika layar bahasa muncul, pilih bahasa Anda.

### CATATAN

- Untuk Windows Vista<sup>®</sup> dan Windows<sup>®</sup> 7, jika layar Kontrol Akun Pengguna muncul, klik Continue (Lanjutkan) atau Yes (Ya).
- Jika layar Brother tidak muncul secara otomatis, buka **My Computer** (Komputer Saya) atau **Computer** (Komputer) lalu klik-ganda ikon CD-ROM dan klik-ganda **start.exe** (mulai.exe).

Menu Atas CD-ROM akan muncul.

Klik **Install MFL-Pro Suite** (Instal MFL-Pro Suite) dan klik **Yes** (Ya) jika Anda menerima perjanjian lisensi. Ikuti petunjuk pada-layar.

| Adobe Flash Player 10                     |                                                       |
|-------------------------------------------|-------------------------------------------------------|
| Multi-Function Center                     | brother                                               |
| op Menu                                   | The multifunction drivers and Nuance                  |
| (Includes Wireless & Wired Network Setup) | (TM) PaperPort(TM) SE are<br>automatically installed. |
| User's Guides                             |                                                       |
| Additional Applications                   |                                                       |
| On-Line Registration                      |                                                       |
|                                           | 5 Back +∏ Exit                                        |

C Pilih Wireless Network Connection (Koneksi Jaringan Nirkabel), lalu klik Next (Selanjutnya).

| Connection Type                                                                     | 124                                                               |
|-------------------------------------------------------------------------------------|-------------------------------------------------------------------|
| Select the connection type of the device<br>cannot use the wired and wireless netwo | e you want to install, and then click Next. You<br>ork at a time. |
| Local Connection (USB)                                                              |                                                                   |
| Custom Install                                                                      | and a second                                                      |
| Wired Network Connection (Ethernet)                                                 |                                                                   |
| Custom Install                                                                      | - See Sed                                                         |
| Wireless Network Connection                                                         |                                                                   |
| Custom Install                                                                      |                                                                   |

Jika layar ini muncul, pilih Change the Firewall port settings to enable network connection and continue with the installation. (Recommended) (Ubah pengaturan port Firewall untuk memungkinkan koneksi jaringan dan lanjutkan dengan instalasi (Disarankan)) dan klik Next (Selanjutnya).

| rother Printing Device Installation                                                                                                    | on 🗾                                                                                                    |
|----------------------------------------------------------------------------------------------------|----------------------------------------------------------------------------------------------------|
| Firewall/AntiVirus detected                                                                                                    |                                                                                                    |
| Windows Firewall is helping to<br>With the current firewall setting<br>In order for all the network feat<br>settings need to be changed. | protect your computer.<br>gs some of the network features on your machine will not work.<br>tures of the machine to work, some of the Windows Firewall port |
| Change the Firewall port se<br>installation. (Recommended                                                                                | ttings to enable network connection and continue with the                                                                                                   |
| Continue without changing disabled)                                                                                                    | the Windows Firewall settings. (Some network features will be                                                                                               |
| For Antivirus Sortware Us                                                                                                    | iers:                                                                                                    |
| If you are using AntiVirus Softy<br>installation, then choose "alloy                                                                     | vare, a warning dialog window might appear during the<br>/" to continue.                                                                                    |
|                                                                                                    |                                                                                                    |
| stallShield                                                                                                    |                                                                                                    |
|                                                                                                    | < Back Next > Cancel                                                                                                    |

Jika Anda menggunakan firewall selain Firewall Windows<sup>®</sup> atau Firewall Windows<sup>®</sup> tidak aktif, layar ini dapat muncul.

| Brother Prin | nting Device Installation                                                                                                    |
|--------------|----------------------------------------------------------------------------------------------------|
| <b></b>      | Notice for AntiVirus Software users:<br>In case you are using an AntiVirus Software, a werning dialog window<br>might appear during the installation.<br>When warning dialog window appears, choose "allow" to continue<br>installing. |
|              | ОК                                                                                                    |

Lihat petunjuk yang disertakan bersama perangkat lunak firewall Anda untuk informasi tentang cara menambahkan port jaringan berikut ini.

- Untuk pemindaian jaringan, tambahkan UDP port 54925.
- Untuk penerimaan Faks-PC jaringan, tambahkan UDP port 54926.
- Jika Anda masih menemui masalah dengan koneksi jaringan Anda, tambahkan UDP port 137 dan 161.

# Untuk Pengguna Jaringan Nirkabel

Pilih Yes, I have a USB cable to use for installation. (Ya, saya punya kabel USB untuk instalasi.) lalu klik Next (Selanjutnya).

| eless Device Setup Wizard                                             |                                                     |
|-----------------------------------------------------------------------|-----------------------------------------------------|
| Wireless Device Setup                                                 | ((( @)                                              |
| Jsing a USB cable temporarily connec<br>vireless installation method. | ted to your wireless computer is the recommended    |
| Do you have a USB cable?                                              |                                                     |
|                                                                       | or installation.                                    |
| O No, I do not have a USB cable.                                      |                                                     |
| Note: If you do not have a USB ca<br>Method).                         | ble you can still setup your device wirelrasly nced |
|                                                                       | < Back Next > Cancel                                |

f

Untuk sementara, sambungkan kabel USB langsung ke komputer dan printer.

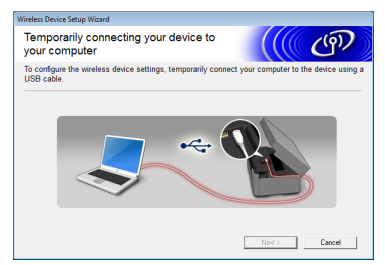

Jika layar konfirmasi muncul, centak kotak dan klik **Next** (Selanjutnya), lanjutkan ke **g**. Jika tidak, lanjutkan ke **h**.

### CATATAN

- Untuk petunjuk tentang penyambungan kabel USB ke port USB pada printer, lihat Sambungkan kabel USB di halaman 15.
- Jika layar ini muncul, baca **Important Notice** (Pemberitahuan Penting). Centang kotak setelah Anda mengonfirmasi SSID dan Kunci Jaringan, lalu klik **Next** (Selanjutnya).

| Wireless De      | vice Setup Wizard                                                       |                                    |                         |            |
|------------------|-------------------------------------------------------------------------|------------------------------------|-------------------------|------------|
| Impor            | tant Notice                                                             |                                    |                         | (9)        |
| 1                | Please confirm the settings bel                                         | ow before clicking "Ne             | ext".                   |            |
| In ord<br>(SSIE  | er to connect your device to the<br>/ESSID, network key) will be re     | wireless network, wire<br>quired.  | eless security informat | ion        |
| Pleas<br>way t   | e refer to the documentation pro<br>o check security information.       | wided with your wireles            | ss access point to cor  | firm the   |
| If you<br>your : | couldn't find the information, ple<br>system administrator, or internet | ase consult the acces<br>provider. | ss point/router manufa  | cturer, or |
| <b>⊽</b> [0]     | ecked and confirmed                                                     |                                    |                         |            |
|                  |                                                                         | < Back                             | Next>                   | Cancel     |

Jika layar berikut ini muncul, centang Yes (Ya) jika Anda ingin menyambung ke SSID dalam daftar. Klik Next (Selanjutnya) dan lanjutkan ke j.

| Wireless Device Setup Wizard                                                                |
|---------------------------------------------------------------------------------------------|
| Detecting existing wireless network settings on your Computer                               |
| The wireless network settings of your computer or wireless access point have been detected. |
| The wireless network name detected (Wireless Access Point/Router name):<br>SSID: YBBUser    |
| Would you like to connect to the wireless network using these settings?                     |
| © Yes                                                                                       |
| Next > Cancel                                                                               |

Jika layar berikut ini muncul, wizard akan mencari jaringan nirkabel yang tersedia pada printer Anda. Pilih SSID yang Anda tuliskan pada langkah **17-a** di halaman 29, lalu klik Next (Selanjutnya).

| Wireless Device Setup Wizard           |                                                                  |                                                                                  |                |
|----------------------------------------|------------------------------------------------------------------|----------------------------------------------------------------------------------|----------------|
| Available Wireless Ne                  | etworks                                                          |                                                                                  | (( @)          |
| Choose the SSID that you check         | ked in advance.                                                  |                                                                                  |                |
|                                        |                                                                  | Where is m                                                                       | / SSID?        |
| 11 (0000)                              | A                                                                |                                                                                  | A 1            |
| Itte YBBUser                           | 5                                                                | 802.11b/g/n                                                                      |                |
|                                        |                                                                  | and the formation                                                                |                |
| Itte PCAPL2                            | 9                                                                | 802.11b/g (11Mbps/54                                                             | Mbps)          |
| 1000 NETGDEV23                         | 11                                                               | 802 11b/a (11Mbas/5/                                                             | Mhos)          |
| Refresh Door                           | Access Poin<br>Station                                           | t/Base ⊐000⊐                                                                     | Ad-hoc Network |
| Advanced If the S<br>appear<br>configu | SID (Identification<br>in this list, or if<br>are it by clicking | on of your Wireless Acces<br>you are hiding it, you ma<br>the 'Advanced' button. | able to        |
| Help                                   | < [                                                              | ack Next >                                                                       | Cancel         |

### CATATAN

- Jika daftar SSID tidak ditampilkan, pastikan titik akses sudah menyala dan diatur untuk memancarkan SSID. Pastikan printer dan titik akses berada dalam jarak komunikasi, lalu klik Refresh (Segarkan).
- Jika titik akses Anda diatur untuk tidak memancarkan SSID, Anda dapat menambahkannya secara manual dengan mengeklik tombol Advanced (Tingkat Lanjut). Ikuti petunjuk pada-layar untuk memasukkan Name (SSID) (Nama), lalu klik Next (Selanjutnya).

| Wireless Network Name                    |                              | ((()       | (a)        |
|------------------------------------------|------------------------------|------------|------------|
|                                          |                              |            | <u>س</u> ت |
| Configure the wireless network name that | t the device will be associa | ated with. |            |
|                                          |                              |            |            |
| Name(SSID)                               |                              |            |            |
| This is an Ad-hoc networ                 | k and there is no access p   | oint.      |            |
| Channel                                  | 1                            | ¥          |            |
|                                          | _                            |            |            |
| Help                                     | < Back New                   | d > 🚺 Ca   | ncel       |

# **Untuk Pengguna Jaringan Nirkabel**

Masukkan **Network Key** (Kunci Jaringan) yang Anda tulis pada langkah **17-a** di halaman 29 lalu klik **Next** (Selanjutnya).

| Wireless Device Setup Wizard                                                 |                                                         |
|------------------------------------------------------------------------------|---------------------------------------------------------|
| Network Key Configuration                                                    | ((( GP)                                                 |
| Please enter the network security key which                                  | n you checked earlier.                                  |
|                                                                              | Where is my network key?                                |
| Network Key                                                                  | ABCDEF1234                                              |
| Your wireless network Authentication and E<br>need to enter the Network Key. | ncryption type will automatically be detected. You only |
|                                                                              |                                                         |
| Help                                                                         | < Back Next > Cancel                                    |

### CATATAN

Jika jaringan Anda tidak dikonfigurasikan untuk Otentikasi dan Enkripsi, layar berikut ini akan muncul. Untuk melanjutkan konfigurasi, klik **OK** dan lanjutkan ke **j**.

| Wireless Device Setup Wisard                                                                                                    |
|----------------------------------------------------------------------------------------------------|
| Name (SSID) :HELLO<br>This Wreless Network is not zeve. It is not<br>using secure authentic view oversplinn.<br>Do you want to contin |
| OK Cancel                                                                                                    |

Klik **Next** (Selanjutnya). Pengaturan akan dikirim ke printer Anda.

| Wireless Device Setup Wizard        |                        |                   |
|-------------------------------------|------------------------|-------------------|
| Wireless Network Se<br>Confirmation | ttings                 | ((( @))           |
| Click "Next" to submit following    | settings to the device |                   |
|                                     |                        |                   |
| IP Address                          | Auto                   | Change IP Address |
| Communication mode                  | Infrastructure         |                   |
| Name (SSID)                         | 3000000                |                   |
|                                     |                        |                   |
|                                     |                        |                   |
|                                     |                        |                   |
|                                     |                        |                   |
|                                     |                        |                   |
|                                     |                        |                   |
| Hala                                | C Bash                 | Next 2            |
| Deb                                 | < Dacy                 | Gancer            |
|                                     |                        |                   |

### CATATAN

- Pengaturan tidak akan berubah jika Anda mengeklik Cancel (Batal).
- Jika Anda ingin memasukkan pengaturan alamat IP pada printer secara manual, klik Change IP Address (Ubah Alamat IP) dan masukkan pengaturan alamat IP yang diperlukan untuk jaringan Anda.
- Jika muncul layar kegagalan pengaturan nirkabel, klik **Retry** (Coba Lagi).

Putuskan sambungan kabel USB antara komputer dan printer.

| Wireless Device Setup Wizard                                        |        |
|---------------------------------------------------------------------|--------|
| Disconnecting Your Device and Your<br>Computer                      | (( CP) |
| Please disconnect the USB cable between your computer and the devic | e      |
|                                                                     |        |
| Nes                                                                 | Dancel |

Klik **Next** (Selanjutnya) untuk melanjutkan instalasi MFL-Pro Suite.

OK!

Pengaturan nirkabel telah selesai. Tombol Wi-Fi di kanan atas Layar Sentuh berubah menjadi indikator empat-level yang menampilkan kekuatan sinyal nirkabel dari titik akses/router Anda.

LED Wi-Fi 🕋 pada panel kontrol menyala, menunjukkan bahwa I/FJaringan printer diatur ke WLAN.

**Untuk menginstal MFL-Pro Suite** 

Untuk pengguna Windows<sup>®</sup>:

Sekarang menuju ke

Langkah 20-e di halaman 39

Untuk pengguna Macintosh:

Sekarang menuju ke

Langkah 20-d di halaman 41

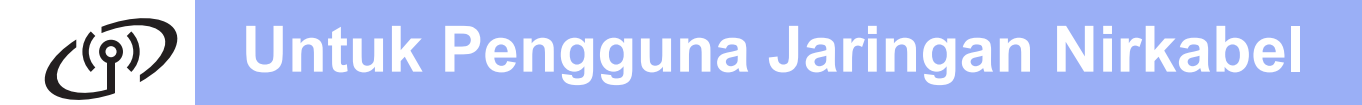

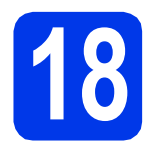

a

Pengaturan manual dari panel kontrol menggunakan Wizard Pengaturan (Macintosh, perangkat seluler, dan Windows<sup>®</sup>)

Tekan wei. Tekan Setup Wizard (Wizard Pengaturan).

Jika Switch Network interface to wireless? (Alihkan antarmuka Jaringan ke nirkabel?) ditampilkan, tekan Yes (Ya) untuk menerima.

Ini akan memulai wizard pengaturan nirkabel. Untuk membatalkan, tekan No (Tidak).

Printer akan mencari SSID yang tersedia. Diperlukan beberapa detik untuk menampilkan daftar SSID yang tersedia. Jika daftar SSID ditampilkan, sapukan jari ke atas atau bawah, atau tekan ▲ atau ▼ untuk memilih SSID yang Anda tuliskan pada langkah **17-b** di halaman 30. Pilih SSID yang

ingin Anda sambungkan. Tekan OK.

Jika titik akses/router nirkabel dari SSID yang dipilih mendukung WPS dan printer meminta penggunaan WPS, lanjutkan ke **c**. Jika printer meminta Anda untuk memasukkan Kunci Jaringan, lanjutkan ke **d**. Jika tidak, lanjutkan ke **e**.

### CATATAN

- Jika daftar SSID tidak ditampilkan, pastikan titik akses Anda menyala. Pindahkan printer mendekati titik akses dan coba mulai kembali dari a.
- Jika titik akses diatur untuk tidak memancarkan SSID, Anda harus menambahkan nama SSID secara manual. Selengkapnya, lihat Network User's Guide (Panduan Pengguna Jaringan).
- C Tekan Yes (Ya) untuk menyambungkan printer menggunakan WPS. (Jika Anda memilih № (Tidak) untuk melanjutkan pengaturan manual, lanjutkan ke **d** untuk memasukkan Kunci Jaringan.)

Jika Layar Sentuh meminta untuk memulai WPS, tekan tombol WPS pada titik akses/router, lalu tekan Next (Selanjutnya) untuk melanjutkan.

Lanjutkan ke e.

Masukkan Kunci Jaringan yang Anda catat pada langkah **17-b** di halaman 30 menggunakan Layar Sentuh.

Tekan wat untuk beralih antara huruf besar

dan huruf kecil. Tekan ▲ 1 urtuk beralih antara huruf, angka, dan karakter khusus. (Karakter yang tersedia dapat berbeda, tergantung negara.) Untuk memindahkan kursor ke kiri atau kanan, tekan ◀ atau ►. (Untuk informasi selengkapnya, lihat *Memasukkan Teks untuk Pengaturan Nirkabel* di halaman 45.)

Tekan OK jika Anda telah memasukkan semua karakter, lalu tekan Yes (Ya) untuk menerapkan pengaturan.

е

f

Printer akan mencoba menyambung ke jaringan nirkabel. Diperlukan beberapa menit.

Pesan hasil penyambungan muncul selama 60 detik pada Layar Sentuh dan laporan LAN nirkabel akan dicetak secara otomatis. Jika penyambungan gagal, periksa kode keslahan pada cetakan laporan dan lihat *Pemecahan Masalah* di halaman 36.

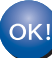

Pengaturan nirkabel telah selesai. Tombol Wi-Fi di kanan atas Layar Sentuh berubah menjadi indikator empat-level yang menampilkan kekuatan sinyal nirkabel dari titik akses/router Anda.

LED Wi-Fi 🔝 pada panel kontrol menyala, menunjukkan bahwa I/FJaringan printer diatur ke WLAN.

Untuk menginstal MFL-Pro Suite, lanjutkan ke langkah **19**.

Untuk pengguna Windows<sup>®</sup>:

Sekarang menuju ke

Halaman 38

Untuk pengguna Macintosh:

Sekarang menuju ke

Halaman 41

# 🧭 Untuk Pengguna Jaringan Nirkabel

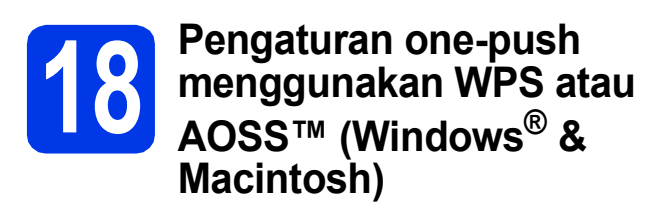

Pastikan titik akses/router nirkabel Anda memiliki simbol WPS atau AOSS™ seperti ditunjukkan di bawah ini.

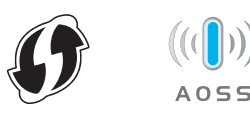

Tempatkan printer Brother dalam jangkauan titik akses/router WPS atau AOSS™. Jangkauan dapat berbeda, tergantung lingkungan Anda. Lihat petunjuk yang disertakan bersama titik akses/router.

С Tekan wiFi . Tekan WPS/AOSS.

Jika Switch Network interface to wireless? (Alihkan antarmuka Jaringan ke nirkabel?) ditampilkan, tekan Yes (Ya) untuk menerima.

Ini akan memulai wizard pengaturan nirkabel. Untuk membatalkan, tekan No (Tidak).

### CATATAN

d

Jika titik akses/router nirkabel Anda mendukung WPS (Metode PIN), Anda juga dapat mengonfigurasi printer menggunakan Metode PIN (Personal Identification Number). ➤Network User's Guide (Panduan Pengguna Jaringan): Configuration using the PIN Method of WPS (Wi-Fi Protected Setup) (Konfigurasi menggunakan Metode PIN untuk WPS )

Jika Layar Sentuh meminta untuk memulai WPS atau AOSS™, tekan tombol WPS atau AOSS™ pada titik akses/router nirkabel Anda. Lihat petunjuknya di panduan pengguna titik akses/router nirkabel Anda.

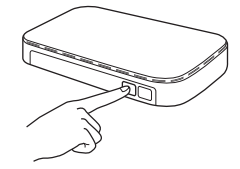

Lalu tekan OK dan printer akan secara otomatis mendeteksi mode mana (WPS atau AOSS™) yang digunakan titik akses/router nirkabel Anda dan mencoba menyambung ke jaringan nirkabel Anda.

- Pesan hasil penyambungan muncul selama 60 detik pada Layar Sentuh dan laporan LAN nirkabel akan dicetak secara otomatis. Jika penyambungan gagal, periksa kode keslahan pada cetakan laporan dan lihat *Pemecahan Masalah* di halaman 36.
- ok!

Pengaturan nirkabel telah selesai. Tombol Wi-Fi di kanan atas Layar Sentuh berubah menjadi indikator empat-level yang menampilkan kekuatan sinyal nirkabel dari titik akses/router Anda.

LED Wi-Fi reference pada panel kontrol menyala, menunjukkan bahwa I/FJaringan printer diatur ke WLAN.

Untuk menginstal MFL-Pro Suite, lanjutkan ke langkah **19**.

### Untuk pengguna Windows<sup>®</sup>:

Sekarang menuju ke

Halaman 38

Untuk pengguna Macintosh:

Sekarang menuju ke

Halaman 41

### Pemecahan Masalah

Jangan menghubungi Layanan Pelanggan Brother untuk meminta bantuan tanpa informasi keamanan nirkabel. Kami tidak dapat membantu Anda dalam menentukan lokasi pengaturan keamanan jaringan Anda.

### Bagaimana cara menemukan informasi keamanan nirkabel (SSID dan Kunci Jaringan)

- 1) Anda harus melihat dokumentasi yang disertakan bersama titik akses/router nirkabel Anda.
- 2) Nama SSID dapat diawali dengan nama pabrikan atau nama model.
- 3) Jika Anda tidak mengetahui informasi keamanan tersebut, silakan hubungi pabrikan router, administrator sistem, atau penyedia layanan internet Anda.
- \* Kunci Jaringan juga disebut sebagai Kata Sandi, Kunci Keamanan, atau Kunci Enkripsi.

### Laporan LAN nirkabel

Jika laporan LAN nirkabel yang dicetak menunjukkan bahwa koneksi gagal, periksa kode kesalahan pada laporan dan lihat petunjuk berikut ini.

| Kode kesalahan | Solusi yang Disarankan                                                                                                    |  |
|----------------|----------------------------------------------------------------------------------------------------|--|
|                | Pengaturan nirkabel tidak diaktifkan; aktifkan pengaturan nirkabel.                                                                                                    |  |
|                | <ul> <li>Jika kabel jaringan tersambung ke printer, putuskan sambungan dan aktifkan pengaturan<br/>nirkabel pada printer.</li> </ul>                                                                                                    |  |
| TS-01          | Pada printer, tekan 👔 dan All Settings (Semua Pengaturan).<br>Tekan Network (Jaringan).                                                                                                    |  |
|                | Sapukan jari ke atas atau bawah, atau tekan ▲ atau ▼ untuk menampilkan Network I/F<br>(I/F Jaringan), lalu tekan Network I/F (I/F Jaringan).<br>Tekan WLAN.                                                                                                    |  |
|                | Tekan 🚺.                                                                                                    |  |
|                | Titik akses/router nirkabel tidak dapat dideteksi.                                                                                                    |  |
|                | 1. Periksa 4 hal berikut.                                                                                                    |  |
|                | <ul> <li>Pastikan titik akses/router dinyalakan.</li> <li>Pindahkan printer ke area yang bebas-gangguan, atau mendekati titik akses/router<br/>nirkabel</li> </ul>                                                                                                    |  |
|                | - Untuk sementara, tempatkan printer dalam jarak 1 meter dari titik akses nirkabel ketika                                                                                                    |  |
| TS-02          | <ul> <li>Jika titik akses/router nirkabel Anda menggunakan filter alamat MAC, pastikan alamat<br/>MAC pada printer Brother diizinkan dalam filter tersebut.</li> </ul>                                                                                                    |  |
|                | <ol> <li>Jika Anda memasukkan infirmasi SSID dan keamanan secara manual (SSID/metode<br/>otantikasi/metode enkripsi/Kunci Jaringan), informasi tersebut mungkin tidak benar.<br/>Konfirmasikan kembali informasi SSID dan keamanan dan masukkan-kembali informasi<br/>yang benar.</li> </ol> |  |
|                | Lihat <i>Bagaimana cara menemukan informasi keamanan nirkabel (SSID dan Kunci Jaringan)</i><br>di halaman 36 untuk mengonfirmasi.                                                                                                    |  |

# Untuk Pengguna Jaringan Nirkabel

(m)

|                                                                                                    | Metode Otentikasi/Enkripsi yang digunakan oleh titik akses/router yang dipilih tidak didukung oleh printer Anda.                                                                                                    |                                                                                                    |                                 |  |  |
|----------------------------------------------------------------------------------------------------|----------------------------------------------------------------------------------------------------|----------------------------------------------------------------------------------------------------|---------------------------------|--|--|
|                                                                                                    | Untuk mode infrastruktur, ubah metode otentikasi dan enkripsi dari titik akses/router ni<br>Printer Anda mendukung metode otentikasi sebagai berikut:                                                                                                    |                                                                                                    |                                 |  |  |
|                                                                                                    | metode otentikasi                                                                                                    | metode enkripsi                                                                                                    |                                 |  |  |
|                                                                                                    | WPA-Personal                                                                                                    | TKIP                                                                                                    |                                 |  |  |
|                                                                                                    |                                                                                                    | AES                                                                                                    | _                               |  |  |
|                                                                                                    | WPA2-Personal                                                                                                    | AES                                                                                                    | _                               |  |  |
| TS-04                                                                                                    | Terbuka                                                                                                    | Tidak ada (tanpa enkripsi)                                                                                                    | _                               |  |  |
|                                                                                                    | Kunci bersama                                                                                                    | WEP                                                                                                    | -                               |  |  |
|                                                                                                    | Jika masalah belum terpecahkan, pengaturan SSID atau jaringan yang Anda masukk<br>mungkin salah.<br>Konfirmasikan kembali pengaturan jaringan nirkabel.<br>Lihat <i>Bagaimana cara menemukan informasi keamanan nirkabel (SSID dan Kunci Jari</i><br>di halaman 36 untuk mengonfirmasi.                                                                                                    |                                                                                                    |                                 |  |  |
|                                                                                                    |                                                                                                    |                                                                                                    |                                 |  |  |
|                                                                                                    | Untuk mode ad-hoc, ubah metode otentikasi dan enkripsi komputer Anda untuk pe<br>nirkabel.<br>Printer hanya mendukung metode otentikasi Terbuka, dengan enkripsi WEP opsio                                                                                                    |                                                                                                    |                                 |  |  |
| TS-05                                                                                                    | Informasi keamanan (SSID/Kunci Jaringan) tidak benar.<br>Konfirmasikan kembali informasi SSID dan keamanan (Kunci Jaringan).<br>Jika router Anda menggunakan enkripsi WEP, masukkan kunci yang digunakan sebagai<br>kunci WEP pertama. Jika printer Brother Anda mendukung penggunaan kunci WEP pertama<br>saja.                                                                                              |                                                                                                    |                                 |  |  |
|                                                                                                    | Lihat <i>Bagaimana cara menemukan informasi keamanan nirkabel (SSID dan Kunc</i><br>di halaman 36 untuk mengonfirmasi.                                                                                                    |                                                                                                    |                                 |  |  |
| TS-06                                                                                                    | Informasi keamanan jaringan (metode Otentikasi/metode Enkripsi/Kunci Jaringan) tidak<br>benar.<br>Konfirmasikan kembali informasi keamanan nirkabel (metode Otentikasi/metode Enkripsi<br>Kunci Jaringan) pada tabel TS-04.<br>Jika router Anda menggunakan enkripsi WEP, masukkan kunci yang digunakan sebagai<br>kunci WEP pertama. Jika printer Brother Anda mendukung penggunaan kunci WEP perta<br>saja. |                                                                                                    |                                 |  |  |
|                                                                                                    | Lihat <i>Bagaimana cara menemukan informasi keamanan nirkabel (SSID dan Kunci Jari</i> di halaman 36 untuk mengonfirmasi.                                                                                                    |                                                                                                    |                                 |  |  |
|                                                                                                    | Printer tidak mendeteksi titik aks                                                                                                    | es/router nirkabel dengan WPS                                                                                                    | S atau AOSS™ diaktifkan.        |  |  |
| TS 07                                                                                                    | Jika ingin mengonfigurasi pengaturan nirkabel menggunakan WPS atau AOSS™, Anda harus mengoperasikan printer dan titik akses/router nirkabel.<br>Pastikan titik akses/router nirkabel Anda mendukung WPS atau AOSS™ lalu coba lagi.                                                                                                    |                                                                                                    |                                 |  |  |
| Jika Anda tidak mengetahui cara kerja titik akses/<br>menggunakan WPS atau AOSS™ lihat dokumen<br>bersama titik akses/router nirkabel Anda, tanyaka<br>akses/router nirkabel, atau tanyakan pada admin |                                                                                                    | i kerja titik akses/router nirkabel<br>™ lihat dokumentasi yang diser<br>el Anda, tanyakan pada pabrika<br>akan pada administrator jaringa | Anda<br>takan<br>an titik<br>n. |  |  |
|                                                                                                    | Dua atau lebih titik akses nirkab                                                                                                    | el dengan WPS atau AOSS™ d                                                                                                    | liaktifkan terdeteksi.          |  |  |
| TS-08                                                                                                    | <ul> <li>Pastikan bahwa hanya ada satu titik akses/router nirkabel dalam jangkauan dengan metode WPS atau AOSS™ aktif dan coba lagi.</li> <li>Coba mulai lagi setelah beberapa menit untuk menghindari interferensi dari titik akses lain</li> </ul>                                                                                                    |                                                                                                    |                                 |  |  |

## Instal driver & perangkat lunak

(Windows<sup>®</sup> XP Home/XP Professional/Windows Vista<sup>®</sup>/Windows<sup>®</sup> 7)

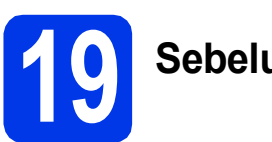

## Sebelum menginstal

Pastikan komputer sudah dinyalakan dan Anda masuk dengan hak Administrator.

### PENTING

Tutup setiap program yang sedang berjalan.

### CATATAN

- Layar dapat berbeda, tergantung sistem operasi Anda.
- CD-ROM mencakup Nuance<sup>™</sup> PaperPort<sup>™</sup> 12SE\*. Perangkat lunak ini mendukung Windows<sup>®</sup> XP Home (SP3 atau lebih tinggi), XP Professional (SP3 atau lebih tinggi), XP Professional x64 Edition (SP2 atau lebih tinggi), Windows Vista<sup>®</sup> (SP2 atau lebih tinggi), dan Windows<sup>®</sup> 7. Perbarui ke Windows<sup>®</sup> Service Pack terbaru sebelum menginstal MFL-Pro Suite.
- \* Untuk pengguna Taiwan, CD-ROM juga berisi Presto! PageManager, bukan Nuance™ PaperPort™12SE.

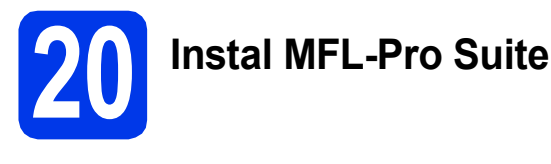

Masukkan CD-ROM instalasi yang disediakan ke drive CD-ROM. Jika layar nama model muncul, pilih printer Anda. Jika layar bahasa muncul, pilih bahasa Anda.

### CATATAN

- Untuk Windows Vista<sup>®</sup> dan Windows<sup>®</sup> 7, jika layar Kontrol Akun Pengguna muncul, klik Continue (Lanjutkan) atau Yes (Ya).
- Jika layar Brother tidak muncul secara otomatis, buka **My Computer** (Komputer Saya) atau **Computer** (Komputer) lalu klik-ganda ikon CD-ROM dan klik-ganda **start.exe** (mulai.exe).

Menu Atas CD-ROM akan muncul.

Klik **Install MFL-Pro Suite** (Instal MFL-Pro Suite) dan klik **Yes** (Ya) jika Anda menerima perjanjian lisensi. Ikuti petunjuk pada-layar.

| Adobe Flash Player 10<br>Multi-Function Center                                                                                                    | brothe                                                                                        |
|----------------------------------------------------------------------------------------------------|-----------------------------------------------------------------------------------------------|
| Top Menu  Install MFL-Pro Suite Full Onner & Schmare Prozeste Full Onner & Schmare Prozeste User's Guides  User's Guides  Custom Installation  Additional Applications  Other Strete Support | The multifunction drivers and Nuance<br>(TM) PaperPort(TM) SE are<br>automatically installed. |
| On-Line Registration                                                                                                    |                                                                                               |
|                                                                                                    | the Device of States                                                                          |

C Pilih Wireless Network Connection (Koneksi Jaringan Nirkabel), lalu klik Next (Selanjutnya).

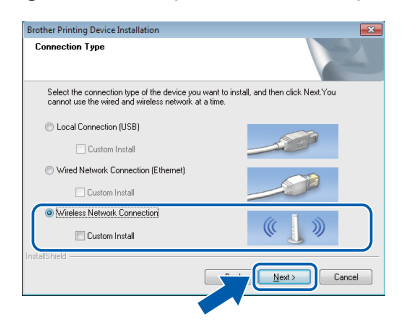

# Windows®

Jika layar ini muncul, pilih Change the Firewall port settings to enable network connection and continue with the installation. (Recommended) (Ubah pengaturan port Firewall untuk memungkinkan koneksi jaringan dan lanjutkan dengan instalasi (Disarankan)) dan klik Next (Selanjutnya).

| Broth | r Printing Device Installation                                                                                                    |
|-------|----------------------------------------------------------------------------------------------------|
| Fir   | wall/AntiVisus detected                                                                                                    |
|       | Indove Frewall is helping to protect your computer. White current firewall settings some of the network features on your machine will not work,<br>nodes for all the network features of the machine to work, some of the Windows Firewall port<br>etimos meet to be changed. |
|       | Change the Firewall port settings to enable network connection and continue with the<br>Installation. (Recommended)                                                                                                    |
|       | Continue without changing the Windows Firewall settings. (Some network features will be disabled)                                                                                                    |
|       | or AntiVirus Software Users:                                                                                                    |
|       | you are using AntVirus Software, a warning dialog window might appear during the<br>stallation, then choose "allow" to continue.                                                                                                    |
|       | <back cancel<="" td=""></back>                                                                                                    |

Jika Anda menggunakan firewall selain Firewall Windows<sup>®</sup> atau Firewall Windows<sup>®</sup> tidak aktif, layar ini dapat muncul.

| Brother Pri | nting Device Installation                                                                                                    |
|-------------|----------------------------------------------------------------------------------------------------|
| 4           | Notice for AntiVirus Software users:<br>In case you are using an AntiVirus Software, a warning dialog window<br>might appear during the installation.<br>When warning dialog window appears, choose "allow" to continue<br>installing. |
|             | ОК                                                                                                    |

Lihat petunjuk yang disertakan bersama perangkat lunak firewall Anda untuk informasi tentang cara menambahkan port jaringan berikut ini.

- Untuk pemindaian jaringan, tambahkan UDP port 54925.
- Untuk penerimaan Faks-PC jaringan, tambahkan UDP port 54926.
- Jika Anda masih menemui masalah dengan koneksi jaringan Anda, tambahkan UDP port 137 dan 161.
- е

Pilih printer Anda dari daftar, lalu klik **Next** (Selanjutnya).

| oose the Brother m                     |                                                                |                    |                         |                    |
|----------------------------------------|----------------------------------------------------------------|--------------------|-------------------------|--------------------|
|                                        |                                                                | 2564               |                         |                    |
|                                        |                                                                |                    | V                       |                    |
| Node Name                              | IP Address                                                     | Model Name         | Location                | MAC.Ad             |
| BRW X000000                            | XXXXXXXXXX                                                     | X00(-J)000(DW      |                         |                    |
| ۲                                      |                                                                |                    |                         | ,                  |
| <                                      | m                                                              | Ĩ                  | Refres                  | ,                  |
| <                                      | m                                                              | es not appear in   | Refres                  | )<br>h             |
| <<br>Set by Nodename<br>Wireless Setup | If your device doe<br>the list, please co<br>winders retired   | es not appear in   | Refres<br>Configure IP. | ,<br>h<br>Address  |
| <                                      | If your device doe<br>the list, please co<br>wireless setting. | ss not appear in C | Refres<br>Configure IP. | •<br>h<br>Arddress |

### CATATAN

- Jika printer tidak ditemukan dalam jaringan, konfirmasikan pengaturan dengan mengikuti petunjuk pada-layar. Jika Anda mengalami kegagalan ini, ikuti langkah **17-b** di halaman 30 dan atur kembali koneksi nirkabel.
- Jika Anda menggunakan WEP dan Layar Sentuh menampilkan Connected (Tersambung) namun printer Anda tidak ditemukan, pastikan Anda memasukkan kunci WEP dengan benar. Kunci WEP peka penggunaan huruf besar dan kecil.

Instalasi driver Brother akan mulai secara otomatis. Layar instalasi muncul satu demi satu.

### PENTING

JANGAN membatalkan layar apa pun selama instalasi. Diperlukan beberapa detik untuk menampilkan semua layar.

### CATATAN

i

Untuk Windows Vista<sup>®</sup> dan Windows<sup>®</sup> 7, jika layar Keamanan Windows<sup>®</sup> muncul, klik kotak centang dan klik **Install** (Instal) untuk menyelesaikan instalasi dengan benar.

- Jika layar Environmental Advice for Imaging Equipment (Saran Lingkungan untuk Peralatan Pencitraan) muncul, klik Next (Selanjutnya).
- Jika layar On-Line Registration (Pendaftaran Online) ditampilkan, ikuti petunjuk pada-layar. Klik Next (Selanjutnya).
- Jika Anda tidak ingin menetapkan printer sebagai printer default, hapus tanda centang **Set as Default Printer** (Atur sebagai Printer Default) dan klik **Next** (Selanjutnya).

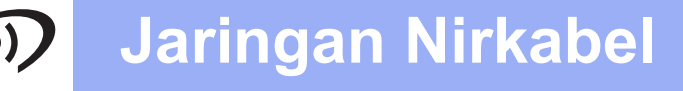

# Windows®

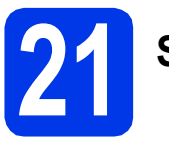

## Selesai dan mulai ulang

Klik Finish (Selesai) untuk memulai ulang komputer. Setelah memulai ulang komputer, Anda harus masuk dengan hak Administrator.

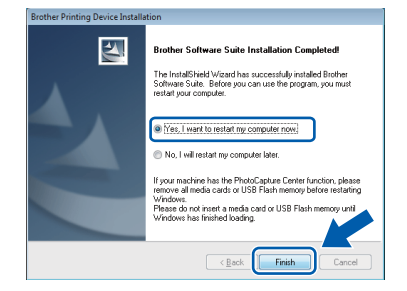

### CATATAN

 Jika muncul pesan kesalahan selama instalasi perangkat lunak, jalankan Installation Diagnostics (Diagnostik Instalasi) yang

terdapat di Start (Mulai)/All Programs (Semua Program)/Brother/MFC-JXXX (MFC-JXXX adalah nama model printer Anda).

 Tergantung pada pengaturan keamanan Anda, jendela perangkat lunak Windows<sup>®</sup> Security atau antivirus dapat muncul ketika printer atau perangkat lunaknya digunakan. Izinkan jendela tersebut untuk melanjutkan.

Layar berikut akan muncul.

- Jika layar Software Update Setting (Pengaturan Pembaruan Perangkat Lunak) muncul, pilih pengaturan pembaruan perangkat lunak yang Anda inginkan dan klik OK.
- Jika layar Brother Product Research and Support Program muncul, pilih preferensi Anda dan ikuti petunjuk pada-layar.

### CATATAN

b

Akses internet diperlukan untuk pembaruan perangkat lunak dan Program Penelitian & Dukungan Produk Brother.

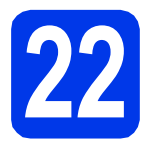

### Instal MFL-Pro Suite pada komputer lain (jika perlu)

Jika Anda ingin menggunakan printer Anda pada beberapa komputer dalam jaringan, instal MFL-Pro Suite di setiap komputer. Ikuti langkah **19** di halaman 38.

### CATATAN

#### Lisensi jaringan (Windows<sup>®</sup>)

Produk ini termasuk lisensi PC untuk 2 pengguna. Lisensi ini mendukung instalasi MFL-Pro Suite, termasuk Nuance™ PaperPort™ 12SE pada 2 PC dalam jaringan. Jika Anda ingin menggunakan lebih dari 2 PC yang dipasangi Nuance™ PaperPort™ 12SE, harap beli Brother NL-5 paket yang merupakan paket perjanjian lisensi banyak PC untuk 5 pengguna tambahan. Untuk membeli NL-5 paket, hubungi layanan pelanggan Brother atau penyalur Brother terdekat.

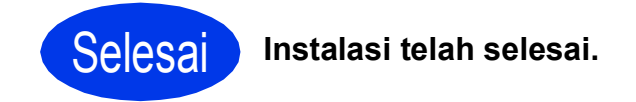

### Untuk menginstal aplikasi opsional:

Sekarang menuju ke

Halaman 44

### CATATAN

#### Driver Printer XML Paper Specification (Spesifikasi Kertas XML) Driver Printer XML Paper Specification

(Spesifikasi Kertas XML) adalah driver paling

sesuai untuk Windows Vista<sup>®</sup> dan Windows<sup>®</sup> 7 jika mencetak dari aplikasi yang menggunakan dokumen XML Paper Specification (Spesifikasi Kertas XML). Silakan unduh driver terbaru dengan mengakses Pusat Solusi Brother di <u>http://solutions.brother.com/</u>.

## Instal driver & perangkat lunak (Mac OS X v10.5.8, 10.6.x, 10.7.x)

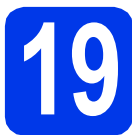

# Sebelum menginstal

Pastikan printer tersambung dengan daya dan Macintosh sudah menyala. Anda harus masuk dengan hak Administrator.

### CATATAN

Untuk pengguna Mac OS X v10.5.0 to 10.5.7, tingkatkan ke Mac OS X v10.5.8 - 10.7.x.

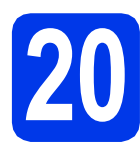

# Instal MFL-Pro Suite

- Masukkan CD-ROM instalasi yang disediakan ke drive CD-ROM.
- Klik-ganda ikon Start Here OSX (OSX Mulai Di Sini) untuk menginstal. Jika layar nama model muncul, pilih printer Anda.

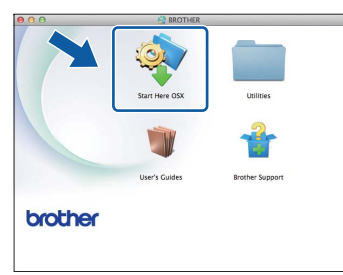

C Pilih Wireless Network Connection (Koneksi Jaringan Nirkabel), lalu klik Next (Selanjutnya).

| 00                    | Start Here OSX                       |                             |
|-----------------------|--------------------------------------|-----------------------------|
| Connection T          | ype                                  |                             |
| select the connection | on type of the device you want to in | stall, and then click Next. |
| O Local Connect       | tion (USB)                           |                             |
| O Wired Networ        | k Connection (Ethernet)              |                             |
| Wireless Netw         | ork Connection                       | (( ))                       |

C Pilih printer Anda dari daftar, lalu klik **Next** (Selanjutnya).

| Choose the device you want to install  Your divice does not appear in the list, please configure the wireless setting from  List of the setting from the list, please configure the wireless setting from  List of the setting from the setting from | 0 0                 | Start Here OSX                                        |                               |
|----------------------------------------------------------------------------------------------------|---------------------|-------------------------------------------------------|-------------------------------|
| Version Annual Information Information Informatio Information Information Information Information Info | Choose the device y | you want to install<br>ar in the list, please configu | are the wireless setting from |
| Brother X00-500000W X00XXXXXX                                                                                                    | percenane           | In energy                                             | -Cocabon                      |
|                                                                                                    | Device name         | IF BUUICSS                                            | LOCADON                       |
|                                                                                                    | Brother AAAAAAAA    | AAA AAA AA AA                                         | 1                             |
| Setup                                                                                                    |                     |                                                       | Setup                         |

## CATATAN

Jika pengaturan nirkabel Anda gagal, layar Wireless Device Setup Wizard (Wizard Pengaturan Perangkat Nirkabel) akan muncul. Ikuti petunjuk pada-layar untuk menyelesaikan konfigurasi nirkabel.

| Wireless De                                                                                                    | vice Setup Wizard                            |      |
|----------------------------------------------------------------------------------------------------|----------------------------------------------|------|
| Wireless Device Setup                                                                                                    |                                              | (9)) |
| Using a USB cable temporarily connected to you<br>installation method.                                                                                  | r wireless computer is the recommended wire  | less |
| Do you have a USB cable?                                                                                                    |                                              |      |
| • Yes, I have a USB cable to use for installa                                                                                                    | tion.                                        |      |
| The software will attempt to retreive inf<br>from your access point and requires acc<br>keychain to do it.<br>If you agree, please allow this access if | requested.                                   | 1    |
| O No, I do not have a USB cable.                                                                                                    |                                              |      |
| Note: If you do not have a USB cable you can<br>Method).                                                                                                | still setup your device wirelessly (Advanced |      |
| - Paol                                                                                                    |                                              |      |

Pilih printer dari daftar, lalu klik **OK**.

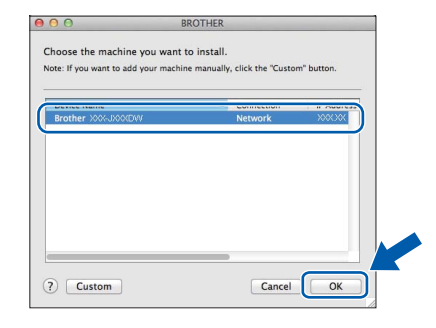

# Jaringan Nirkabel

# Macintosh

Instalasi driver Brother akan mulai secara otomatis. Tunggu sampai perangkat lunak diinstal.

### CATATAN

- Anda dapat menemukan Alamat MAC (Alamat Ethernet) dan Alamat IP printer Anda dengan mencetak Laporan Konfigurasi Jaringan.
   Network User's Guide (Panduan Pengguna Jaringan): Printing the Network Configuration Report (Mencetak Laporan Konfigurasi Jaringan)
- Jika layar ini muncul, klik OK.

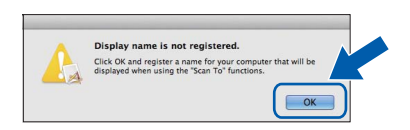

Masukkan nama untuk Macintosh maksimal 15 karakter.

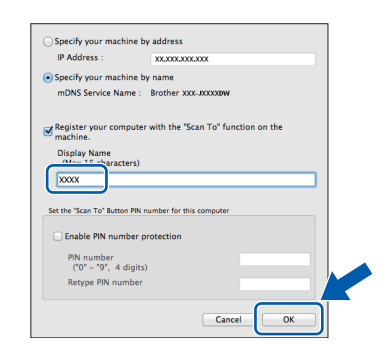

Jika Anda ingin menggunakan fitur pindai langsung dari printer untuk memindai jaringan, Anda harus mencentang kotak **Register your computer with the "Scan To" function on the machine** (Daftarkan komputer dengan fungsi "Pindai Ke" pada printer). Klik **OK**. Lanjutkan ke **g**.

Nama yang Anda masukkan akan muncul di Layar Sentuh printer ketika Anda menekan tombol Scan (Pindai) dan memilih opsi pemindaian. (>> Software User's Guide (Panduan Pengguna Perangkat Lunak): Network Scanning (Pemindaian Jaringan) Jika layar ini muncul, klik Add Printer (Tambahkan Printer).

| 00                | BROTHER                                           |
|-------------------|---------------------------------------------------|
| Add Printer       |                                                   |
| Device configurat | ion for the scanner and application are complete. |
| LICK THE AUG TH   |                                                   |
|                   |                                                   |
| (                 | Add Printer                                       |
|                   |                                                   |
|                   |                                                   |
|                   |                                                   |

Pilih printer dari daftar. Klik **Add** (Tambahkan) lalu klik **Next** (Selanjutnya).

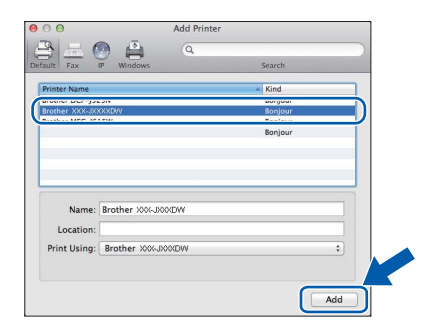

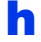

Jika layar ini muncul, klik Next (Selanjutnya).

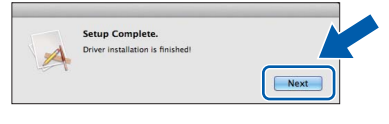

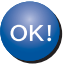

Instalasi MFL-Pro Suite telah selesai. Ikuti langkah **21**.

# Macintosh

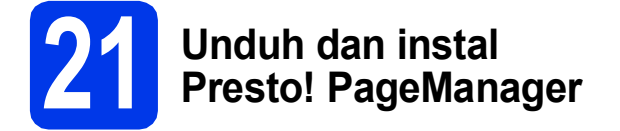

Setelah menginstal Presto! PageManager, kemampuan OCR ditambahkan ke Brother ControlCenter2. Anda dapat dengan mudah memindai, membagikan, dan mengelola foto dan dokumen menggunakan Presto! PageManager.

| a | Pada layar <b>Brother Support</b> (Dukungan |
|---|---------------------------------------------|
|   | Brother), klik Presto! PageManager untuk    |
|   | masuk ke situs pengunduhan                  |
|   | Presto! PageManager, dan ikuti petunjuk     |
|   | pada-layar.                                 |

| 00              | Brother Support          |
|-----------------|--------------------------|
| Brother Support | Model: Brother X         |
|                 | Prestol PageManager      |
|                 | Brother Web Connect      |
|                 | On-Line Registration     |
|                 | Brother Solutions Center |
|                 | Supplies Information     |
|                 |                          |
|                 |                          |
|                 | Close                    |

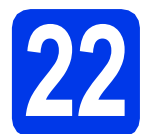

### Instal MFL-Pro Suite pada komputer lain (jika perlu)

Jika Anda ingin menggunakan printer Anda pada beberapa komputer dalam jaringan, instal MFL-Pro Suite di setiap komputer. Ikuti langkah **19** di halaman 41.

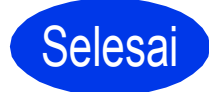

Instalasi telah selesai.

Windows<sup>®</sup> Macintosh Jaringan Nirkabel

# Instal aplikasi pilihan

# Windows®

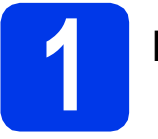

## Instal aplikasi opsional

# FaceFilter Studio dan BookScan & Whiteboard Suite didukung oleh Reallusion, Inc

**FaceFilter Studio** adalah aplikasi pencetakan foto tanpa tepi yang mudah-untuk-digunakan. Perangkat lunak **BookScan Enhancer** dapat memperbaiki gambar buku hasil pemindaian secara otomatis.

Perangkat lunak **Whiteboard Enhancer** membersihkan dan memperbaiki teks dan gambar dari foto yang diambil dari papan putih Anda.

### CATATAN

- Printer harus dinyalakan dan tersambung dengan komputer.
- Beberapa aplikasi memerlukan akses internet.
- Pastikan Anda masuk dengan hak Administrator.
- Aplikasi ini tidak tersedia untuk Windows Server<sup>®</sup> 2003/2008 series.
- Buka kembali menu atas dengan mengeluarkan dan memasukkan kembali CD-ROM atau dengan mengeklik-ganda program start.exe dari folder akar.
- Menu Atas CD-ROM akan muncul. Pilih bahasa dan klik Additional Applications (Aplikasi Tambahan).

| Adobe Flash Player 10   |                                                                          |
|-------------------------|--------------------------------------------------------------------------|
| Multi-Function Center   | brother                                                                  |
| Top Menu                | You can install additional applications<br>to help improve productivity. |
| User's Guides           |                                                                          |
| Additional Applications |                                                                          |
| Brother Support         |                                                                          |
| On-Line Registration    |                                                                          |
|                         | ⇒ Back +īji Exit                                                         |

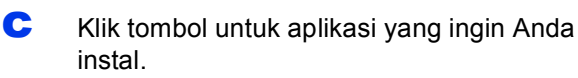

|                             |   | brothor  |
|-----------------------------|---|----------|
| Multi-Function Center       |   | orourier |
| Top Menu                    | « |          |
| dditional Applications      |   |          |
| Security FaceFilter Studio  |   |          |
| 5 BookScan&Whiteboard Suite |   |          |
| PaperPort                   |   |          |
|                             |   |          |
|                             |   |          |
|                             |   |          |
|                             |   |          |
|                             |   |          |

Kembali ke layar **Additional Applications** (Aplikasi Tambahan) untuk menginstal aplikasi lain.

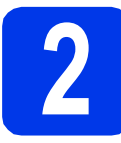

## Instal FaceFilter Studio Help

Untuk petunjuk tentang cara menggunakan FaceFilter Studio, unduh dan instal FaceFilter Studio Help\*.

- \* Untuk pengguna di Taiwan, CD-ROM sudah dilengkapi dengan FaceFilter Studio Help. Lihat Catatan di bawah ini.
- Untuk menjalankan FaceFilter Studio, buka Start (Mulai)/All Programs (Semua Program)/Reallusion/FaceFilter Studio di komputer Anda.
- KLik Check for Updates (Periksa Pembaruan) pada layar.

### CATATAN

Anda juga dapat membuka halaman web pembaruan Reallusion dengan mengeklik tombol di sudut kanan atas layar ini.

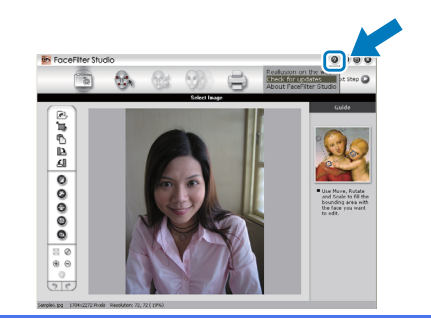

- C Klik tombol **Download** (Unduh) dan pilih folder untuk menyimpan file.
- Tutup FaceFilter Studio sebelum mulai menjalankan installer untuk FaceFilter Studio Help. Klik-ganda file yang diunduh dari folder yang Anda pilih dan ikuti petunjuk pada-layar untuk menginstal.

### CATATAN

Untuk melihat FaceFilter Studio Help

selengkapnya, pilih Start (Mulai)/All Programs (Semua Program)/Reallusion/ FaceFilter Studio/FaceFilter Studio Help di komputer Anda.

d

## Atur ulang pengaturan jaringan ke default pabrik.

Untuk memulihkan semua pengaturan jaringan server internal Cetak/Pindai ke default pabrik, ikuti langkahlangkah di bawah ini.

- Pastikan printer tidak sedang digunakan, lalu putuskan sambungan semua kabel dari printer (kecuali kabel daya).
- 🕽 🛛 Tekan 🏢
- C Tekan All Settings (Semua Pengaturan).
- **C** Tekan Network (Jaringan).
- Sapukan jari ke atas atau bawah, atau tekan ▲ atau ▼ untuk menampilkan Network Reset (Atur Ulang Jaringan), dan tekan Network Reset (Atur Ulang Jaringan).
- Tekan Yes (Ya).
- **C** Tahan Yes (Ya) selama 2 detik untuk mengkonfirmasi.
- Printer akan mulai ulang; sambung-kembali kabel setelah proses ini selesai.

## Memasukkan Teks untuk Pengaturan Nirkabel

Tekan Tekan untuk beralih antara huruf besar dan huruf kecil.

Tekan A 1 @ untuk beralih antara huruf, angka, dan karakter khusus. (Karakter yang tersedia dapat berbeda, tergantung negara.)

Untuk memindahkan kursor ke kiri atau kanan, tekan ∢ atau ►.

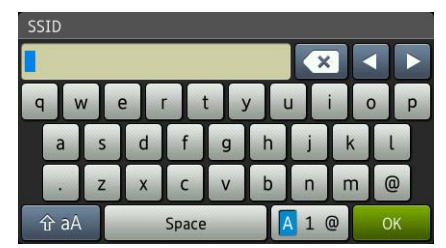

### Menyisipkan spasi

Untuk menyisipkan spasi, tekan Space (Spasi).

### Melakukan koreksi

Jika Anda memasukkan nomor atau karakter yang salah dan ingin menggantinya, pindahkan kursor ke bagian yang salah. Tekan 💌 lalu masukkan-kembali yang benar. Anda juga dapat kembali dan menyisipkan karakter.

## Pengganti bahan habis pakai

Ketika tiba saatnya untuk mengganti kartrid tinta, pesan kesalahan akan ditampilkan di Layar Sentuh. Untuk informasi tentang kartrid tinta pada printer Anda, kunjungi http://www.brother.com/original/ atau hubungi penjual-Brother Anda.

### Kartrid tinta

| Magenta                                       | Cyan                                          | Kuning                                        | Hitam                                           |
|-----------------------------------------------|-----------------------------------------------|-----------------------------------------------|-------------------------------------------------|
| LC133M <sup>1</sup> , LC563M <sup>2</sup>     | LC133C <sup>1</sup> , LC563C <sup>2</sup>     | LC133Y <sup>1</sup> , LC563Y <sup>2</sup>     | LC133BK <sup>1</sup> , LC563BK <sup>2</sup>     |
| LC583M <sup>3</sup> (High Yield)              | LC583C <sup>3</sup> (High Yield)              | LC583Y <sup>3</sup> (High Yield)              | LC583BK <sup>3</sup> (High Yield)               |
| LC135XLM <sup>1</sup> , LC565XLM <sup>2</sup> | LC135XLC <sup>1</sup> , LC565XLC <sup>2</sup> | LC135XLY <sup>1</sup> , LC565XLY <sup>2</sup> | LC137XLBK <sup>1</sup> , LC567XLBK <sup>2</sup> |
| LC585XLM <sup>3</sup>                         | LC585XLC <sup>3</sup>                         | LC585XLY <sup>3</sup>                         | LC587XLBK <sup>3</sup>                          |
| (Super High Yield)                            | (Super High Yield)                            | (Super High Yield)                            | (Super High Yield)                              |

1 Untuk Australia dan negara-negara Oseania lainnya

2 Untuk negara-negara lain

3 Untuk India dan Indonesia

#### Apa itu Innobella™?

Innobella™ adalah jajaran bahan habis pakai yang ditawarkan oleh Brother. Nama "Innobella™" berasal dari kata "Innovation" dan "Bella" (berarti "Beautiful" (cantik) dalam bahasa Italia) dan mewakili teknologi "inovatif" yang memberi Anda hasil cetak yang "cantik" dan "tahan lama".

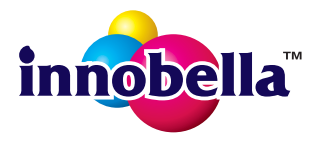

#### Merek Dagang

Logo Brother adalah merek dagang terdaftar dari Brother Industries, Ltd.

Brother adalah merek dagang terdaftar dari Brother Industries, Ltd.

Windows Vista adalah merek dagang terdaftar atau merek dagang dari Microsoft Corporation di Amerika Serikat dan/atau negara lain. Windows dan Windows Server adalah merek dagang terdaftar dari Microsoft Corporation di Amerika Serikat dan/atau negara lain. Macintosh dan Mac OS adalah merek dagang dari Apple Inc., terdaftar di Amerika Serikat dan negara lain.

Nuance, logo Nuance logo, PaperPort dan ScanSoft adalah merek dagang atau merek dagang terdaftar dari Nuance Communications, Inc. atau afiliasinya di Amerika Serikat dan/atau negara lain. FaceFilter Studio adalah merek dagang dari Reallusion, Inc. AOSS adalah merek dagang dari Buffalo Inc.

Wi-Fi, WPA, WPA2, dan Wi-Fi Protected Setup adalah merek dagang dari Wi-Fi Alliance. Setiap perusahaan yang nama perangkat lunaknya disebutkan dalam manual ini memiliki Perjanjian Lisensi Perangkat Lunak khusus dengan program yang menjadi hak miliknya.

#### Semua nama merek dan nama produk perusahaan yang tertera di produk Brother, dokumen terkait dan materi lainnya adalah merek dagang atau merek dagang terdaftar dari perusahaan terkait.

#### Kompilasi dan Publikasi

Di bawah pengawasan Brother Industries, Ltd., manual ini telah disusun dan diterbitkan, yang mencakup deskripsi dan spesifikasi tentang produk terbaru.

İsi manual ini dan spesifikasi dari produk ini dapat berubah tanpa pemberitahuan.

Brother berhak untuk membuat perubahan spesifikasi dan material yang terdapat di dalamnya tanpa pemberitahuan dan tidak bertanggung jawab atas setiap kerusakan (termasuk kerusakan konsekuensial) akibat mengandalkan materi yang disampaikan, termasuk tetapi tidak terbatas pada kesalahan penulisan dan kesalahan lain terkait publikasi tersebut.

#### Hak Cipta dan Lisensi

©2012 Brother Industries, Ltd. Semua hak dilindungi undang-undang.

©1983-1998 PACIFIC SOFTWORKS, INC. SEMUA HAK DILINDUNGI UNDANG-UNDANG.

©2008 Devicescape Software, Inc. Semua hak dilindungi undang-undang. Produk ini mencakup perangkat lunak "KASAGO TCP/IP" yang dikembangkan oleh ZUKEN ELMIC,Inc.

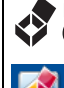

### BROTHER CREATIVECENTRE

Dapatkan inspirasi. Jika Anda menggunakan Windows<sup>®</sup>, klik-ganda ikon Brother CreativeCentre pada desktop Anda untuk mengakses situs web GRATIS kami yang berisi banyak ide dan sumber daya untuk penggunaan pribadi dan profesional.

Pengguna Mac dapat mengakses Brother CreativeCentre di alamat web ini: http://www.brother.com/creativecenter/

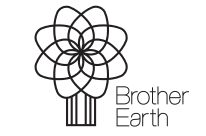

www.brotherearth.com

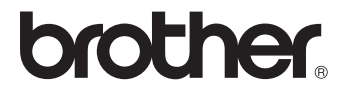